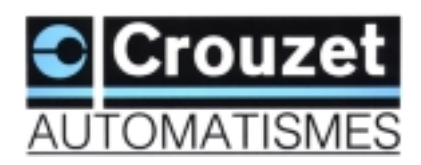

# NTR 738 A/E

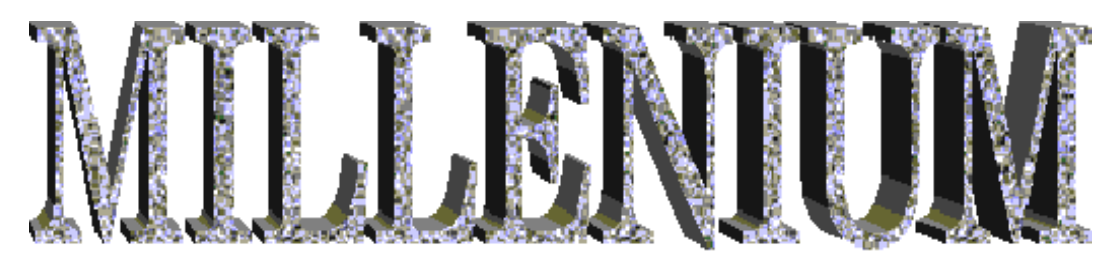

A Simple Automation Control Module, with "precision" programming.

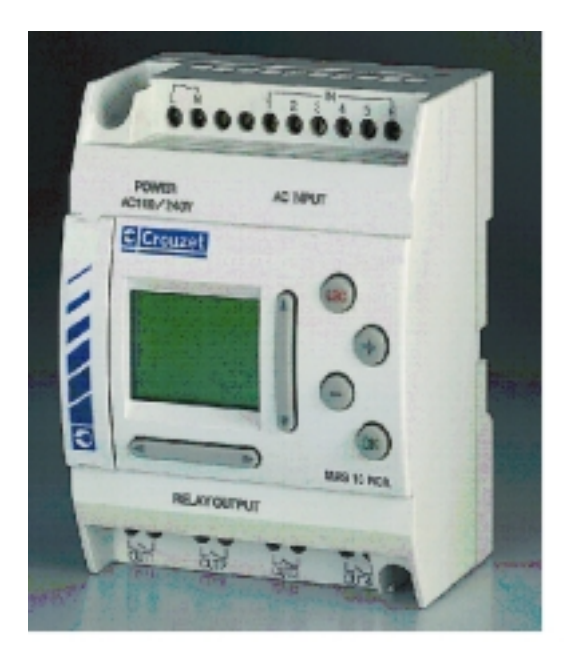

# Library of Applications.

A set of varied examples originating from the most common applications (commercial sector) to the most advanced (the industrial sphere).

# CONTENTS

| Example 1 : Internal/external lighting for a private house. (File : ecl-niv1 and ecl-niv2)                      |    | 3 |
|----------------------------------------------------------------------------------------------------|----|---|
| Example 2 : Component hoist (L-cycle). (File : elev-pie)                                                        | 10 | 0 |
| Example 3 : Access control, automation of a gate. (File : portail)                                              | 1  | 6 |
| Example 4 : School bell. (File : So-lycee)                                                                      | 2  | 1 |
| Example 5 : Temperature regulation of two zones. (File : Regul)                                                 | 2' | 7 |
| Example 6 : Movement of three cylinders (U-cycle). (File : CycleU)                                              | 3  | 5 |
| Example 7 : Cam timer : power build-up for heating elements of a boiler. (File : mpuis-v1 and mpuis-v2)         | 40 | 0 |
| Example 8 : Cam timer : cycle of 4 successive phases (industrial washing machine). (File : CamesN1 and CamesN2) | 4  | 7 |
| Example 9 : Watering the garden – zone management. (File : arrosage)                                            | 5  | 2 |
| Example 10 : Controlling the number of starts of a standby power unit. (File : groupsec)                        | 5  | 8 |
| ALTERNATE ACTIVATION OF TWO ELEMENTS I (FILE : MARALT-1)                                                        | 63 |   |
| ALTERNATE ACTIVATION OF TWO ELEMENTS II (FILE : MARALT-2)                                                       | 64 |   |
| DATE AND TIME FLASHING DISPLAY. (FILE : DATEHEUR)                                                               | 65 |   |
| TRANSFER OF A PROGRAM FROM THE PC TO THE MILLENIUM.                                                             | 66 |   |
| ACTIVATION TIME OF AN ELEMENT IN HOURS/MINUTES. (FILE : PILOTHM)                                                | 67 |   |
| FLICKER FUNCTION IN HOURS/MINUTES. (FILE : FLICHM)                                                              | 70 |   |
| DISPLAY OF A TEMPERATURE TO A TENTH OF A DEGREE. (FILE : DIXDEGRE)                                              | 71 |   |

<u>CAUTION :</u> The programs contained in this document are given only as examples, and under no circumstances can Crouzet Automatismes accept any responsibility.

#### **Specification :**

A private individual wishes to equip himself with an installation capable of controlling, by itself, the lighting of a stairwell and an external entrance giving access to the house.

*Internal lighting*: Two push-buttons are placed in the stairwell; one in the entrance hall, the other at the top of the stairs. Their function is identical.

- Timed lighting (for 2 minutes) is brought about by brief pressure on one of the buttons. The timer can be inhibited by operating one of them again.
- Permanent lighting is activated if a button is kept pressed for at least 2 seconds. It is stopped by brief pressure.

*External lighting* : The circuit is made active every year from 1<sup>st</sup> June to 1<sup>st</sup> October, and at night using a light-sensitive switch. A sensor detects anyone passing and activates the external lighting for 2 minutes.

### **Input/output table :**

|            | INPUTS                 |            | OUTPUTS           |
|------------|------------------------|------------|-------------------|
| <b>I01</b> | Push-button            | 001        | Internal lighting |
| <b>I02</b> | Push-button            | <b>O02</b> | External lighting |
| <b>I03</b> | Passage detector       |            |                   |
| <b>I04</b> | Light-sensitive switch |            |                   |

### Model required :

4 input/2 output Millenium: MAS-6-RCA (100-240 VAC).

### **Program description:**

The programming can be performed in two levels.

*Level 1* : Program satisfying the specification. *Level 2* : Addition of a man/machine interface. Once the program is started, and under certain conditions, the display is as follows :

• Activation of the internal or external lighting.

```
Lighting
Int : 29.3 Current time in
Ext : 53.5 seconds
```

Display of the time delays in real time.

• Activation of the permanent lighting.

The external lighting can be tested at any time. The associated time delay is set at 1 minute.

Pressing the Millenium " ▶" key. \*\*Timer\*\* Setting Int : 120.0 Ext : 120.0

- Use  $\bigstar$  or  $\checkmark$  to choose the preset.

-+ or - to increase/decrease the values.

The user is offered the option of modifying the timer times for both types of lighting. Press the "▶" key again to enable the next displays.

### Strong points of the application :

A user-friendly interface on the LCD screen at level 2.

Internal/external lighting for a private house. Logic diagram (level 1) (ecl-niv1).

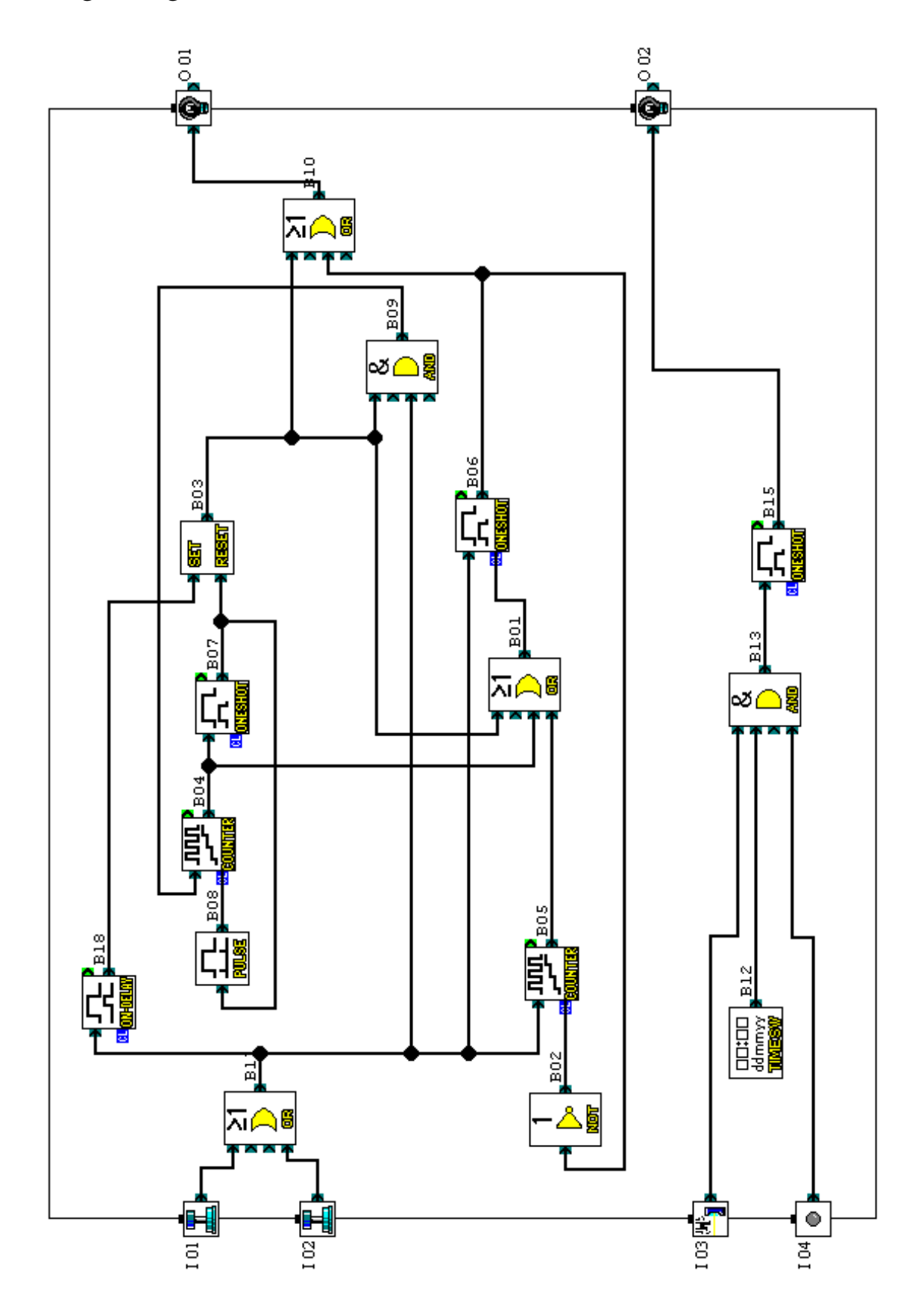

Internal/external lighting for a private house. Logic diagram (level 2)(ecl-niv2).

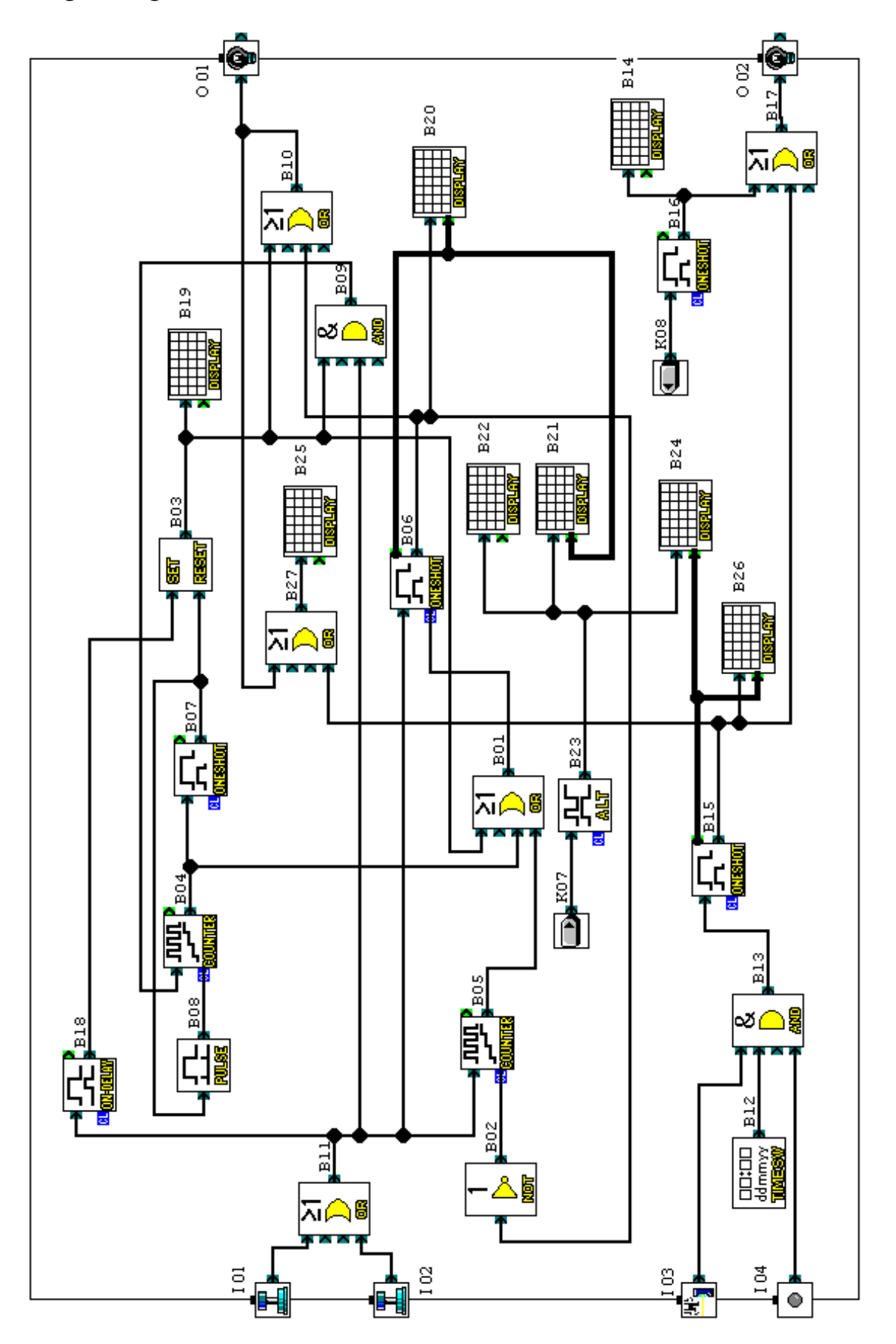

| ICON           | BLOCK<br>NUMBER                                  | COMMENTS                                                                                                    | PARAMETERS    |
|----------------|--------------------------------------------------|----------------------------------------------------------------------------------------------------|---------------|
|                | I01                                              | 1 <sup>st</sup> push-button in the stairwell                                                                           |               |
|                | I02 2 <sup>nd</sup> push-button in the stairwell |                                                                                                    |               |
| <b>H</b>       | 103                                              | Human sensor (movement detector)                                                                                       |               |
|                | I04                                              | Light-sensitive switch                                                                                                 |               |
| 9              | O01                                              | Internal lighting                                                                                                    |               |
| <b>@</b>       | O02                                              | External lighting                                                                                                    |               |
| ≥1<br>)><br>@# | B01                                              |                                                                                                    |               |
| 1<br>>><br>xor | B02                                              |                                                                                                    |               |
| SET<br>Reser   | B03                                              | Bistable memory for<br>activating/deactivating the permanent<br>lighting                                               | Prior = Reset |
|                | B04                                              | Counter allowing inhibition of the permanent internal lighting on 2 <sup>nd</sup> operation of one of the push-buttons | Count ### / 2 |
|                | B05                                              | Counter activating the internal timed<br>lighting for action on one of the<br>push-buttons                             | Count ### / 1 |

| ICON           | BLOCK<br>NUMBER | COMMENTS                                                                                                    | PARAMETERS                                                             |
|----------------|-----------------|----------------------------------------------------------------------------------------------------|------------------------------------------------------------------------|
|                | B06             | 2-minute time delay for the internal lighting                                                                     | OneShotTime : ### / 1200<br>OutputClearCond : None                     |
|                | B07             | 0.5-second time delay delaying the<br>drop-out of the signal inhibiting the<br>permanent lighting                 | OneShotTime : ### / 5<br>OutputClearCond : None                        |
|                | B08             | Pulse signal for Reset to Zero                                                                                    | ON to OFF                                                              |
| &<br>          | B09             |                                                                                                    |                                                                        |
| ≥1<br>∑<br>@8  | B10             |                                                                                                    |                                                                        |
| ≥1<br>)_<br>@8 | B11             |                                                                                                    |                                                                        |
|                | B12             | Program clock enabling the external<br>lighting each year for the period<br>appearing in the PARAMETERS<br>column | ON 0:0 Each year 1 June<br>DATE<br>OFF 0:0 Each year 1<br>October DATE |
|                | B13             |                                                                                                    |                                                                        |
|                | B14             | 2 <sup>nd</sup> level. Display during the external lighting test                                                  | X = 1 Y = 1, Text =<br>**********<br>External<br>Lamp test<br>******** |
|                | B15             | 2-minute time delay for the external lighting                                                                     | OneShotTime : ### / 1200<br>OutputClearCond : None                     |

| ICON           | BLOCK<br>NUMBER | COMMENTS                                                                                                    | PARAMETERS                                                                |
|----------------|-----------------|----------------------------------------------------------------------------------------------------|---------------------------------------------------------------------------|
|                | B16             | 1-minute time delay relating to the external lighting test                                                                                   | OneShotTime : ### / 600<br>OutputClearCond : None                         |
| ≥1<br>)><br>@? | B17             |                                                                                                    |                                                                           |
|                | B18             | 2-second time delay from which the<br>permanent lighting is activated                                                                        | ON Delay<br>### / 20                                                      |
|                | B19             | 2 <sup>nd</sup> level. Permanent lighting display                                                                                            | X = 7 $Y = 3$ , Text = ON                                                 |
|                | B20             | 2 <sup>nd</sup> level. Current time delay for the internal lighting                                                                          | Position X = 5 Y = 3<br>Input = ActOneShot (B06)<br>Special Key = Disable |
|                | B21             | 2 <sup>nd</sup> level. Display of the preset for the internal lighting time delay                                                            | Position X = 5 Y = 3<br>Input = OneShot (B06)<br>Special Key = Enable     |
|                | B22             | 2 <sup>nd</sup> level. Display for modification of the timer presets                                                                         | X = 1 Y = 1, Text =<br>**Timer**<br>Setting<br>Int :<br>Ext :             |
|                | B23             | 2 <sup>nd</sup> level. Maintains the display relating<br>to modification of the time delay presets<br>for the internal and external lighting |                                                                           |
|                | B24             | 2 <sup>nd</sup> level. Display of the preset for the external lighting time delay                                                            | Position X = 5 Y = 4<br>Input = OneShot (B15)<br>Special Key = Enable     |
|                | B25             | 2 <sup>nd</sup> level. Display upon activation of the internal and external lighting                                                         | X = 1 $Y = 1$ , Text =<br>Lighting<br>Int :<br>Ext :                      |

| ICON          | BLOCK<br>NUMBER | COMMENTS                                                                                             | PARAMETERS                                                                |
|---------------|-----------------|----------------------------------------------------------------------------------------------------|---------------------------------------------------------------------------|
|               | B26             | 2 <sup>nd</sup> level. Display of the current time delay for the external lighting                   | Position X = 5 Y = 4<br>Input = ActOneShot (B15)<br>Special Key = Disable |
| ≥1<br>)_<br>ጫ | B27             | 2 <sup>nd</sup> level                                                                                |                                                                           |
|               | K07             | 2 <sup>nd</sup> level. Key on the front of the<br>Millenium allowing modification of the<br>presets  |                                                                           |
|               | K08             | 2 <sup>nd</sup> level. Key on the front of the<br>Millenium activating the external<br>lighting test |                                                                           |

### **Specification :**

A device composed of two cylinders A and B allows the storage and counting of machined components (see figure 2.1).

Pressing and holding down a button allows initialization of the system (cylinder rods fully in and the component counter reset to zero).

*CYLINDER A* : The platform receives a component whose presence is detected by a sensor which, at each activation, enables lifting of the rod and counting. The actuator associated with this cylinder is a monostable 4.2 control valve; the limit switch contacts of the rod are a0 (in) and a1 (out).

CYLINDER B: Once the rod of cylinder A is fully out, cylinder B ejects the component towards a conveyor at the end of which the components will be stored. The actuator associated with this cylinder is a bistable 4.2 control valve ; the limit switch contacts of the rod are b0 (in) and b1 (out).

### Input/output table :

|            | INPUTS                                    | OUTPUTS    |                                                                |
|------------|-------------------------------------------|------------|----------------------------------------------------------------|
| I01        | Detection of a<br>component on<br>the rod | <b>O01</b> | Monostable control<br>valve: ON (rod A out),<br>OFF (rod A in) |
| <b>I02</b> | Rod A in sensor                           | <b>O02</b> | Rod B in                                                       |
| <b>I03</b> | Rod A limit<br>switch sensor              | <b>O03</b> | Rod B out                                                      |
| <b>I04</b> | Rod B in sensor                           |            |                                                                |
| 105        | Rod B limit<br>switch sensor              |            |                                                                |
| <b>I06</b> | Device<br>initialization                  |            |                                                                |

### **Model required :**

6 input/4 output Millenium : MAS-10-RCA (100-240 VAC). MAS-10-RCD (24 VDC).

### **Program description :**

Input I06 initializes the system. The LCD display then shows :

| Syst.Init. |   |                   |
|------------|---|-------------------|
| Pieces     | 0 | Component counter |

During the cycle, the display is as follows :

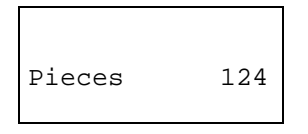

Function blocks B01 and B03 are Boolean functions in which logic equations are entered:

Block B01 : B05•/B02

Block B03 : I03•/B02•/I06

This allows the saving of additional logic blocks and, through that, memory space.

### Strong points of the application :

The use of Boolean functions simplifies the logic diagram and takes up less memory space. This block is even more efficient when logic blocks are cascaded.

Figure 2.1 : Representation of the component hoist device.

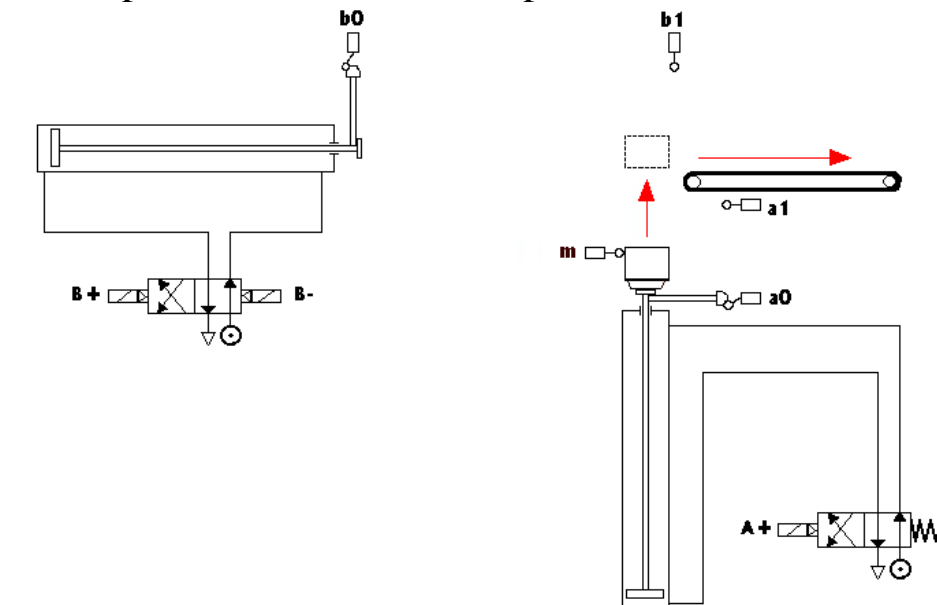

This drawing, once scanned, can serve as a medium for the supervision simulation mode using C.L.S. (Crouzet Logic Software). For this, all that is required is to activate the "Supervision in Sketch System" window and, from the "Insert" drop-down menu on the toolbar, select the "insert new object..." option. An "Insert object" dialogue box appears. Then tick "Create from file"; press the "Find" button and find the access path for your file. Once the operation has been performed, it only remains to <u>copy</u> the input and output icons from the "FBD" window in order to paste them in the representation in the "Supervision in Sketch System" window.

*Comments* :  $\rightarrow$  This procedure is also applicable to Word files, Excel graphics, bitmap images, etc.

→The "Link" option to be ticked in the "Insert object" dialogue box makes it possible to pass on the modifications, made to a source file, to the supervision representation.

Figure 2.2 : Supervision in Sketch System mode.

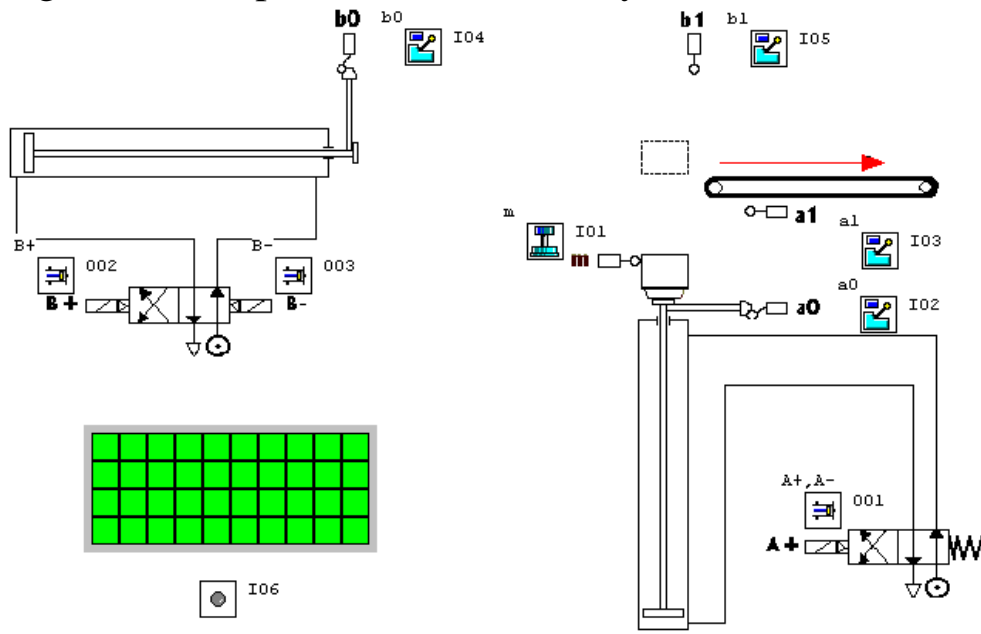

Component hoist (L-cycle). Logic diagram (elev-pie).

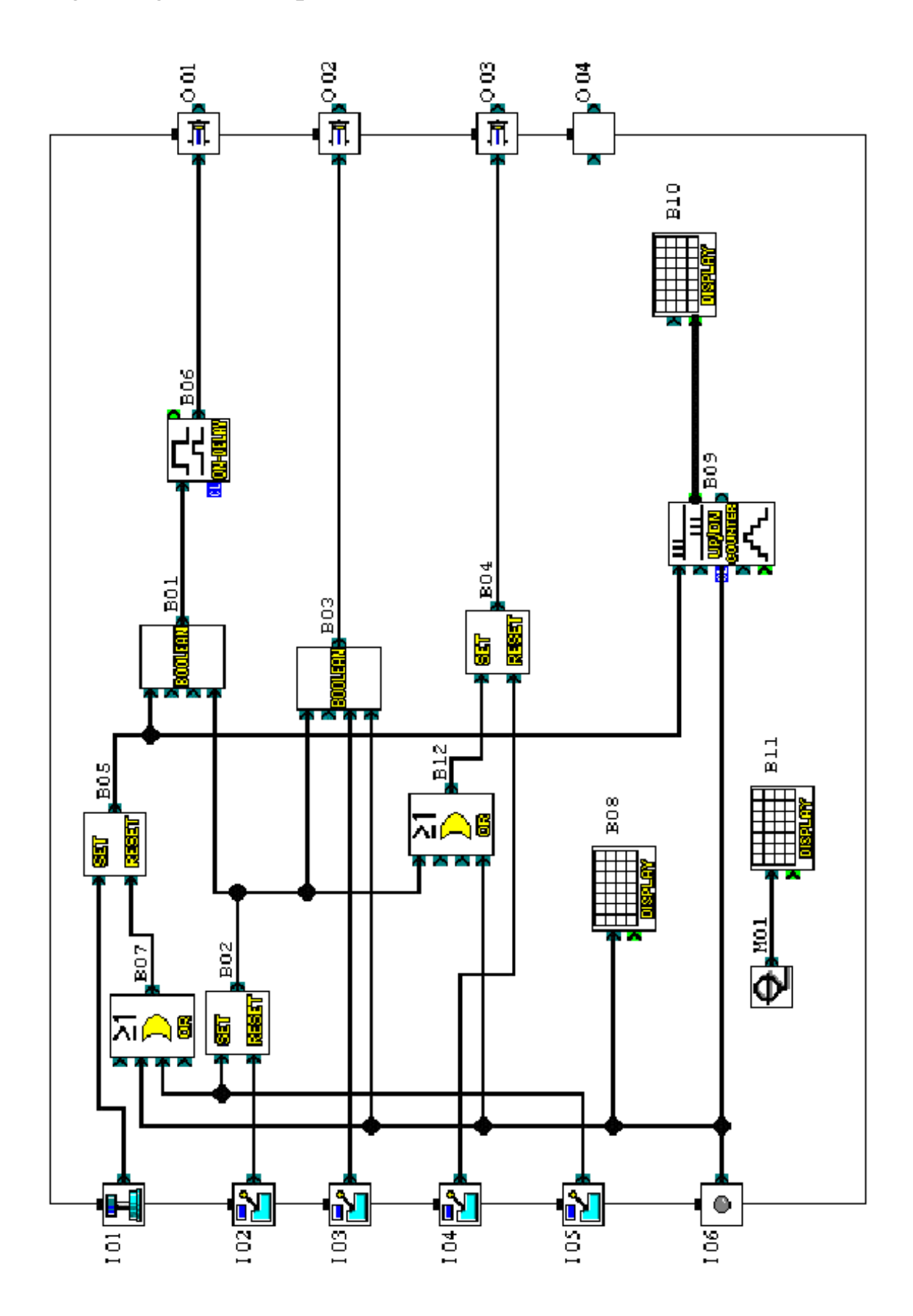

## Component hoist (L-cycle). Information on the function blocks.

| ICON     | BLOCK<br>NUMBER | COMMENTS                                                                                         | PARAMETERS |
|----------|-----------------|--------------------------------------------------------------------------------------------------|------------|
|          | I01             | m : Detector of the presence of a<br>component on the hoist platform.<br>Enables the cycle start |            |
| 2        | 102             | a0 : 'Rod in' sensor (cylinder A)                                                                |            |
| 2        | 103             | a1 : Rod limit switch sensor (cylinder A)                                                        |            |
| 2        | I04             | b0 : 'Rod in' sensor (cylinder B)                                                                |            |
| 2        | 105             | b1 : Rod limit switch sensor (cylinder B)                                                        |            |
| ۲        | I06             | System initialization with both cylinder rods in and the counter reset to zero.                  |            |
| <b>#</b> | O01             | A+, A- : In and out movement of the rod<br>of cylinder A                                         |            |
| <b>₽</b> | O02             | B+ : Out movement of the rod of cylinder B                                                       |            |
| ŧ        | O03             | B- : In movement of the rod of<br>cylinder B                                                     |            |
|          | O04             |                                                                                                  |            |

## Component hoist (L-cycle). Information on the function blocks.

| ICON           | BLOCK<br>NUMBER | COMMENTS                                                                                     | PARAMETERS                                                              |
|----------------|-----------------|----------------------------------------------------------------------------------------------|-------------------------------------------------------------------------|
| 30014912       | B01             | Logic equation avoiding the extra<br>addition of a NOT block                                 | B01 = B05 AND NOT<br>B02                                                |
| SET<br>Reset   | B02             | Bistable memory setting conditions for<br>the in movement of the rod of cylinder B           | Prior = RESET                                                           |
| 30014911       | B03             | Logic equation                                                                               | B03 = I03 AND NOT B02<br>AND NOT I06                                    |
| SET<br>Resti   | B04             | Bistable memory activating the in<br>movement of the rod of cylinder B                       | Prior = RESET                                                           |
| 857<br>135557  | B05             | Bistable memory for in and out<br>movement of rod A                                          | Prior = RESET                                                           |
|                | B06             | 1-second delay on start-up in order to<br>leave a regular interval between each<br>component | ON Delay : ### / 10                                                     |
| ≥1<br><b>)</b> | B07             |                                                                                              |                                                                         |
|                | B08             | Display upon system initialization                                                           | X = 1 $Y = 1$ , Text =<br>Syst.Init.                                    |
|                | B09             | Component counter with Reset to Zero capability                                              | Count = 0<br>Up Counter                                                 |
|                | B10             | Current component count display                                                              | Position X = 5 Y = 3<br>Input = ActUDCount(B09)<br>Special Key = Enable |

## Component hoist (L-cycle). Information on the function blocks.

| ICON          | BLOCK<br>NUMBER | COMMENTS                                           | PARAMETERS                       |
|---------------|-----------------|----------------------------------------------------|----------------------------------|
|               | B11             | Permanent display                                  | X = 1 $Y = 3$ , Text =<br>Pieces |
| ≥1<br>)><br>@ | B12             |                                                    |                                  |
| Ð             | M01             | Internal bit. Forcing to 1 for a permanent display |                                  |

#### **Specification :**

A private individual wishes the access to his home to be controlled by an automated gate equipped with a motor with a dual direction of rotation (opening or closing).

*Opening* : Whether the gate is closed or in an intermediate position, the remote control signal causes complete opening of the gate. During opening, each new operation on the remote control stops or restarts the motor.

As soon as the gate is fully open, a 4-second time delay inhibits its closure.

*Closing* : During closure, a sensor causes complete opening if someone passing through is detected or if the remote control is activated. As long as this detector is activated (a vehicle stopped in the gateway for example), the gate remains fully open.

#### Input/output table :

| INPUTS      |                   | INPUTS OUTPUTS |                |
|-------------|-------------------|----------------|----------------|
| <b>T</b> 01 | Remote control    | 001            | Opening of the |
| 101         | signal            | 001            | gate           |
| 102         | Position detector | 002            | Closing of the |
| 102         | (closed)          | 002            | gate           |
| 103         | Position detector |                |                |
| 103         | (open)            |                |                |
|             | Proximity         |                |                |
| <b>I04</b>  | detector          |                |                |
|             | (passage)         |                |                |

### Model required :

4 input/2 output Millenium: MAS-6-RCA (100-240 VAC).

### **Program description :**

Block B06 (ON-DELAY: start-up delay) makes it possible to switch the motor into the opening direction 0.5 seconds after closing is inhibited. This avoids any short-circuit, and mechanical jolts.

Block B07 (ON/OFF-DELAY combined time delay) carries out two functions simultaneously. In effect, the 4-second on-delay timer keeps the gate in the open position before beginning closure. The 0.2second delay at off-triggering makes it possible to verify the conditions for activating the output of block B01 (AND).

In the interests of saving memory space, it would have been possible for blocks B01, B02 and B04 to be replaced by a Boolean function whose equation would be : I01+/I02•I04•B07

#### **Strong points of the application :**

The security of being able to stop the opening or closing of the gate by means of the remote control signal is an essential asset for this type of application.

The parallel connection at the motor terminals allows addition of an indicator lamp warning of any movement of the gate. A Millenium model with 6 inputs/4 outputs offers the capability of activating this lamp a few seconds before opening or closing.

A higher level of programming could incorporate a clock, forcing opening and closing at certain times of the day, and force closing, after a power cut, when the gate is in an intermediate position or fully open. Access control – Automation of a gate. Example of representation in "Monitoring in Sketch System" mode.

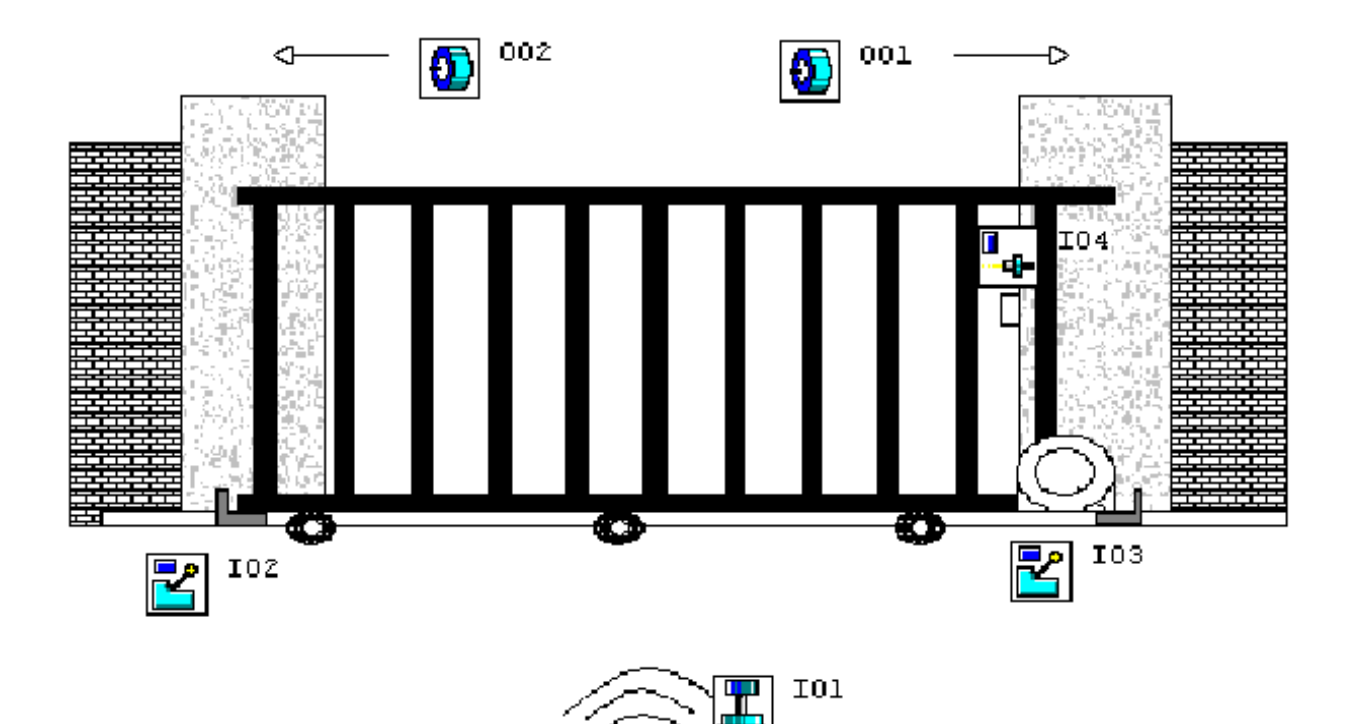

Ο

Access control – Automation of a gate. Logic diagram (portail).

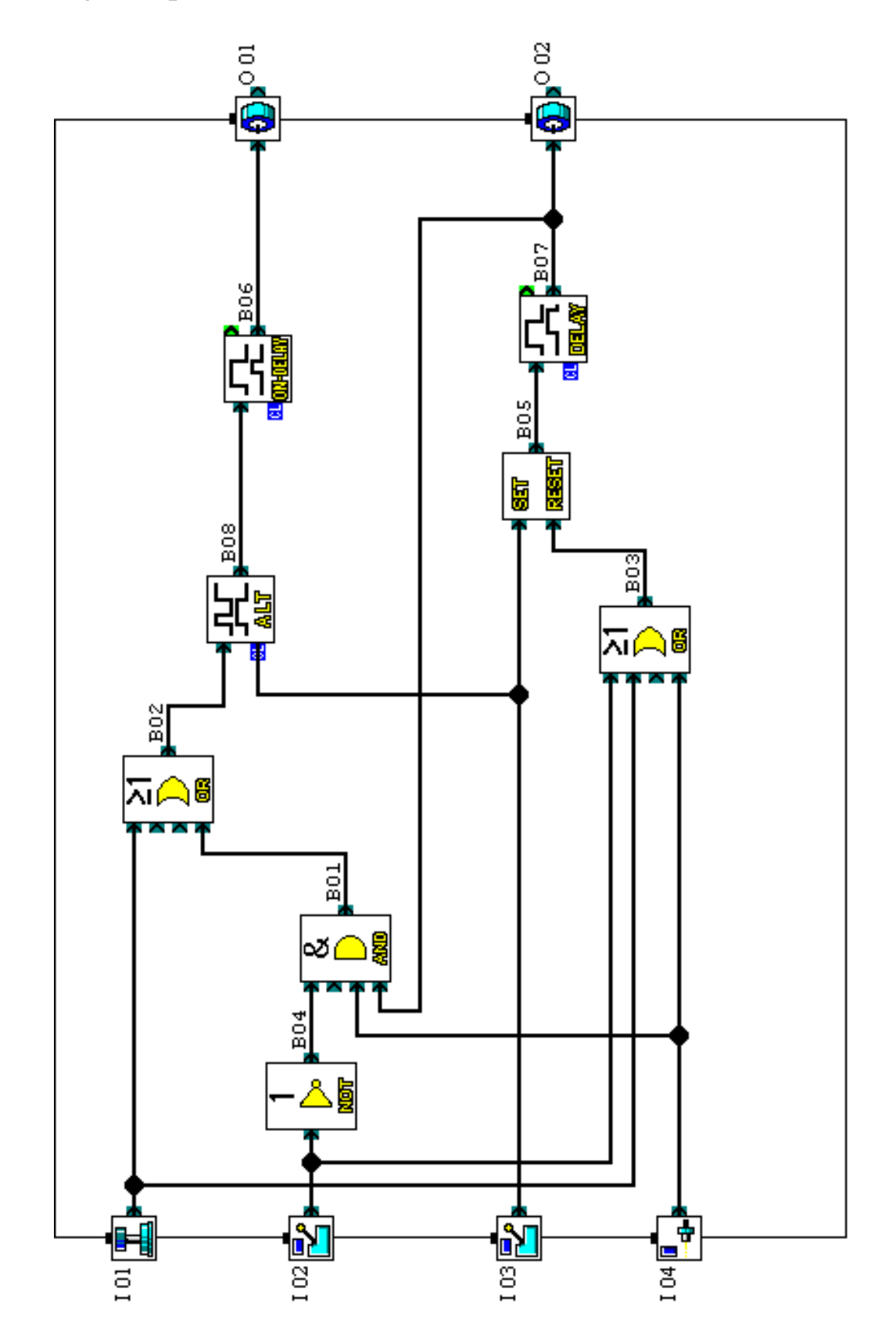

### Access control – Automation of a gate. Information on the function blocks.

| ICON                    | BLOCK<br>NUMBER | COMMENTS                                                                 | PARAMETERS |
|-------------------------|-----------------|--------------------------------------------------------------------------|------------|
|                         | I01             | Remote control generating a pulse signal                                 |            |
| 2                       | I02             | Position contactor (gate closed)                                         |            |
| 2                       | I03             | Position contactor (gate open)                                           |            |
|                         | I04             | Movement detector                                                        |            |
| <b>9</b>                | O01             | Opening of the gate (1 <sup>st</sup> direction of rotation of the motor) |            |
| $\overline{\mathbf{O}}$ | O02             | Closing of the gate (2 <sup>nd</sup> direction of rotation of the motor) |            |
|                         | B01             |                                                                          |            |
| ≥1<br>)><br>@           | B02             |                                                                          |            |
| ≥1<br>)><br>@           | B03             |                                                                          |            |
|                         | B04             |                                                                          |            |

### Access control – Automation of a gate. Information on the function blocks.

| ICON         | BLOCK<br>NUMBER                                                                                                    | COMMENTS                                                                                                    | PARAMETERS                                 |
|--------------|----------------------------------------------------------------------------------------------------|----------------------------------------------------------------------------------------------------|--------------------------------------------|
| 957<br>13957 | B05                                                                                                    | Bistable memory activating/deactivating closing of the gate                                                                                                | Prior = RESET                              |
|              | B06 Start-up delay. This 0.5-second time delay avoids any risk of short-circuits of the dual-direction motor, when opening is activated while closing is occurring. |                                                                                                    | ON Delay : ### / 5                         |
|              | B07                                                                                                    | 4-second time delay during which the<br>gate remains fully open. The 0.2-second<br>delay on stopping allows activation of<br>the output of block B01 (AND) | ON Delay : ### / 40<br>OFF Delay : ### / 2 |
|              | B08                                                                                                    | Remote control switching function.<br>Activates or deactivates opening of the<br>gate                                                                      |                                            |

### **Specification :**

A school wishes to be able to manage the daily bell and the alarm system from a single mechanism.

Activation of the bell is dependent upon a clock (see figure 4.1) as well as its deactivation during public holidays and the school holidays (see figure 4.2).

The "alarm" mode is powered up at night, at weekends (see figure 4.3) and during the days the school is closed. However, it can be inhibited (for an inspection for example) by a contactor. The alarm (given for 1 minute by an alternate 2 seconds ON, 1 second OFF audible signal and an indicator lamp supplied by the same 1-minute time delay) will be activated by the operation of a movement detector. Finally, it is desired that the alarm can be cut off intentionally, for testing for example, by means of a switch.

### Input/output table :

| INPUTS     |                                             | OUTPUTS    |                |
|------------|---------------------------------------------|------------|----------------|
| I01        | Deactivation of<br>the movement<br>detector | 001        | Bell           |
| <b>I02</b> | Movement<br>detector                        | <b>O02</b> | Indicator lamp |
| <b>I03</b> | Alarm activation button                     |            |                |
| <b>I04</b> | Alarm deactivation                          |            |                |

### Model required :

4 input/2 output Millenium: MAS-6-RCA (100-240 VAC).

### **Program description :**

To program the three clocks, copy or adapt the parameters of Figures 4.1, 4.2 and 4.3. Boolean block B06 combines the conditions for activating the "alarm" mode according to the equation :

#### (B10•/I01•I02)+I03

#### Strong points of the application :

The power of the Millenium time clock makes it possible to manage not only the daily schedules for activating the bell, but also to take into account all the holidays (school holidays and public holidays), solely from two function blocks.

A simple model with 4 inputs and 2 outputs here fulfils many functions. A 6/4 could manage the bell and the alarm on two different audible alarms, and smoke detectors.

|     | -     |                     |        |
|-----|-------|---------------------|--------|
| ON  | 7:55  | Mon Tue Wed Thu Fri | Weekly |
| OFF | 7:56  | Mon Tue Wed Thu Fri | Weekly |
| ON  | 8:00  | Mon Tue Wed Thu Fri | Weekly |
| OFF | 8:01  | Mon Tue Wed Thu Fri | Weekly |
| ON  | 8:50  | Mon Tue Wed Thu Fri | Weekly |
| OFF | 8:51  | Mon Tue Wed Thu Fri | Weekly |
| ON  | 8:55  | Mon Tue Wed Thu Fri | Weekly |
| OFF | 8:56  | Mon Tue Wed Thu Fri | Weekly |
| ON  | 9:45  | Mon Tue Wed Thu Fri | Weekly |
| OFF | 9:46  | Mon Tue Wed Thu Fri | Weekly |
| ON  | 9:55  | Mon Tue Wed Thu Fri | Weekly |
| OFF | 9:56  | Mon Tue Wed Thu Fri | Weekly |
| ON  | 10:00 | Mon Tue Wed Thu Fri | Weekly |
| OFF | 10:01 | Mon Tue Wed Thu Fri | Weekly |
| ON  | 10:50 | Mon Tue Wed Thu Fri | Weekly |
| OFF | 10:51 | Mon Tue Wed Thu Fri | Weekly |
| ON  | 10:55 | Mon Tue Wed Thu Fri | Weekly |
| OFF | 10:56 | Mon Tue Wed Thu Fri | Weekly |
| ON  | 11:45 | Mon Tue Wed Thu Fri | Weekly |
| OFF | 11:46 | Mon Tue Wed Thu Fri | Weekly |
| ON  | 13:55 | Mon Tue Wed Thu Fri | Weekly |
| OFF | 13:56 | Mon Tue Wed Thu Fri | Weekly |
| ON  | 14:00 | Mon Tue Wed Thu Fri | Weekly |
| OFF | 14:01 | Mon Tue Wed Thu Fri | Weekly |
| ON  | 14:50 | Mon Tue Wed Thu Fri | Weekly |
| OFF | 14:51 | Mon Tue Wed Thu Fri | Weekly |
| ON  | 14:55 | Mon Tue Wed Thu Fri | Weekly |
| OFF | 14:56 | Mon Tue Wed Thu Fri | Weekly |
| ON  | 15:45 | Mon Tue Wed Thu Fri | Weekly |
| OFF | 15:46 | Mon Tue Wed Thu Fri | Weekly |
| ON  | 15:55 | Mon Tue Wed Thu Fri | Weekly |
| OFF | 15:56 | Mon Tue Wed Thu Fri | Weekly |
| ON  | 16:00 | Mon Tue Wed Thu Fri | Weekly |
| OFF | 16:01 | Mon Tue Wed Thu Fri | Weekly |
| ON  | 16:50 | Mon Tue Wed Thu Fri | Weekly |
| OFF | 16:51 | Mon Tue Wed Thu Fri | Weekly |
| ON  | 16:55 | Mon Tue Wed Thu Fri | Weekly |
| OFF | 16:56 | Mon Tue Wed Thu Fri | Weekly |
| ON  | 17:45 | Mon Tue Wed Thu Fri | Weekly |
| OFF | 17:46 | Mon Tue Wed Thu Fri | Weekly |

Figure 4.2 : Days for deactivating the bell (public holidays, school holidays), and for activating the intruder alarm.

| ON  | 20:00 | 18.12.1998            | Date |
|-----|-------|-----------------------|------|
| OFF | 5:00  | 4.1.1999              | Date |
| ON  | 20:00 | 12.2.1999             | Date |
| OFF | 5:00  | 1.3.1999              | Date |
| ON  | 20:00 | 9.4.1999              | Date |
| OFF | 5:00  | 26.4.1999             | Date |
| ON  | 20:00 | 30.6.1999             | Date |
| OFF | 5:00  | 6.9.1999              | Date |
| ON  | 20:00 | 29.10.1999            | Date |
| OFF | 5:00  | 8.11.1999             | Date |
| ON  | 0:00  | 1 January each year   | Date |
| OFF | 0:00  | 2 January each year   | Date |
| ON  | 0:00  | 5.4.1999              | Date |
| OFF | 0:00  | 6.4.1999              | Date |
| ON  | 0:00  | 1 May each year Date  |      |
| OFF | 0:00  | 2 May each year       | Date |
| ON  | 0:00  | 8 May each year       | Date |
| OFF | 0:00  | 9 May each year       | Date |
| ON  | 0:00  | 13.5.1999             | Date |
| OFF | 0:00  | 14.5.1999             | Date |
| ON  | 0:00  | 24.5.1999             | Date |
| OFF | 0:00  | 25.5.1999             | Date |
| ON  | 0:00  | 14 July each year     | Date |
| OFF | 0:00  | 15 July each year     | Date |
| ON  | 0:00  | 15 August each year   | Date |
| OFF | 0:00  | 16 August each year   | Date |
| ON  | 0:00  | 11 November each year | Date |
| OFF | 0 :00 | 12 November each year | Date |
| ON  | 0 :00 | 25 December each year | Date |
| OFF | 0 :00 | 26 December each year | Date |

Figure 4.3 : Intruder alarm activation schedules.

| ON  | 20:00 | DAILY    | Weekly |
|-----|-------|----------|--------|
| OFF | 7:00  | DAILY    | Weekly |
| ON  | 0:00  | Saturday | Weekly |
| OFF | 23:00 | Sunday   | Weekly |

School bell. Logic diagram (so-lycee).

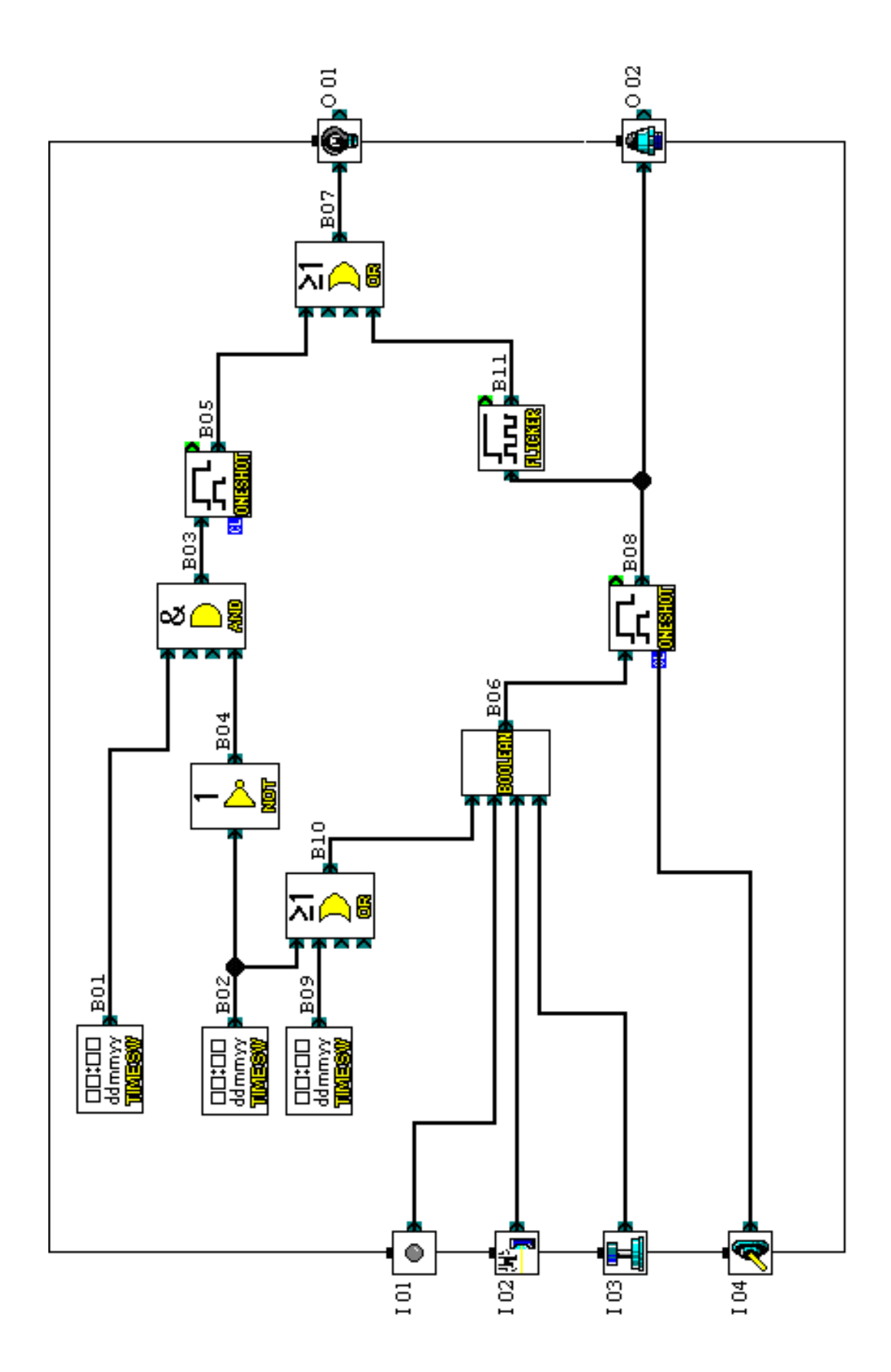

### School bell. Information on the function blocks.

| ICON                 | BLOCK<br>NUMBER | COMMENTS                                                                         | PARAMETERS     |
|----------------------|-----------------|----------------------------------------------------------------------------------|----------------|
|                      | I01             | If this input is activated, this causes<br>deactivation of the movement detector |                |
| 94° <mark>.</mark> ] | I02             | Movement detector active if an intruder<br>enters the room                       |                |
|                      | I03             | Fire alarm                                                                       |                |
| A                    | I04             | Forced stopping of the alarm                                                     |                |
| <b>@</b>             | O01             | Bell                                                                             |                |
|                      | O02             | Indicator lamp activated only in "alarm"<br>mode                                 |                |
|                      | B01             | Activation of the bell                                                           | See figure 4.1 |
|                      | B02             | Inhibition of the bell                                                           | See figure 4.2 |
|                      | B03             |                                                                                  |                |
| 1<br>>>><br>xor      | B04             |                                                                                  |                |

### School bell. Information on the function blocks.

| ICON              | BLOCK<br>NUMBER | COMMENTS                                                                             | PARAMETERS                                        |
|-------------------|-----------------|--------------------------------------------------------------------------------------|---------------------------------------------------|
|                   | B05             | Time delay defining the bell duration                                                | OneShotTime : ### / 30<br>OutputClearCond : None  |
| BOOLIEIX          | B06             | Logic equation                                                                       | B06 = (B10 AND (NOT<br>I01) AND I02) OR I03       |
| ≥1<br>)⊃≊         | B07             |                                                                                      |                                                   |
| <u></u>           | B08             | Time delay on power-up defining the<br>duration of activation of the "alarm"<br>mode | OneShotTime : ### / 600<br>OutputClearCond : None |
| ldmmyy<br>Millian | B09             | Intruder alarm activation schedules                                                  | See figure 4.3                                    |
| ≥1<br>)><br>®     | B10             |                                                                                      |                                                   |
|                   | B11             | Pulse generator with dual time delay for activating the bell in "alarm" mode         | ONTime : ### / 20<br>OFFTime : ### / 10           |

#### **Specification :**

Two zones (rooms or a conference hall) have their ambient temperature controlled by their own heating system composed of a fan and a heating resistor. Temperature probes, judiciously placed in each zone, make it possible, via a converter, to have 0-10 V analogue signals available.

*Screen displays*: For each zone, information on the ambient temperature and activation of the heating resistor is given on the Millenium screen, as are the upper and lower limits (common to both zones and modifiable by the user directly from keys on the Millenium; see figure 5.2 to ascertain the procedure) used for regulation (see figure 5.1).

Activation of the fan is dependent on different conditions according to whether the mode is "Heat" or "Cool".

A switch offers the option of deactivating the system for heating both zones simultaneously. In order to save energy, the heating resistor can be activated only if the fan is running **and** the "Heat" mode is selected.

| <b>Input/output table</b> | : |
|---------------------------|---|
|---------------------------|---|

| INPUTS     |                                      | OUTPUTS    |                         |
|------------|--------------------------------------|------------|-------------------------|
| I01        | Analogue input (0 –<br>10 V. Zone 1) | 001        | Zone 1 fan              |
| <b>I02</b> | Heat / Cool switch<br>(zone 1)       | 002        | Zone 1 heating resistor |
| <b>I03</b> | Analogue input (0 –<br>10 V. Zone 2) | 003        | Zone 2 fan              |
| <b>I04</b> | Heat / Cool switch<br>(zone 2)       | <b>O04</b> | Zone 2 heating resistor |
| <b>I05</b> | On/Off switch                        |            |                         |

### Model required :

6 input/4 output Millenium: MAS-10-RCA (100-240 VAC). MAS-10-RCD (24 VDC).

#### **Program description :**

On first power-up, the Millenium LCD screen displays the following data :

| <b>_</b> |     |
|----------|-----|
| Zone1    | 0.0 |
| Zone2    | 0.0 |
| UpLim    | 0   |
| LowLim   | 0   |

It is necessary only to exert a simple pressure on the Millenium " )" key to call up the values of presets defined in the **UP/DN COUNTER** function blocks (B05 and B06) : these values correspond to the limits between which the temperature is maintained (for example, the temperature of zone 1 must be kept between 10 and 20 °C).

Following this operation, the display is as follows:

| Zonel  | 0.0 | Preset values in tenths of a |
|--------|-----|------------------------------|
| Zone2  | 0.0 | degree Celsius.              |
| UpLim  | 200 | Here : 20.0°C                |
| LowLim | 100 | 10.0°C                       |
|        |     | 1010 0                       |
|        |     |                              |

If input I05 (On/Off switch) is not activated (low state), regulation takes place normally. The display might be :

|         | 0    |                              |
|---------|------|------------------------------|
| Zonel 2 | 21.0 | Temperature of zones 1 and 2 |
| Zone2*  | 18.0 | in °C.                       |
| UpLim   | 200  | The letter "H" specifies     |
| LowLim  | 100  | "Heat" mode, its absence     |
|         |      | "Cool" mode.                 |

If I05 is activated, the screen then shows :

| * * * * * * * * * * |
|---------------------|
| **SYSTEM**          |
| ***OFF****          |
| * * * * * * * * * * |

### Strong points of the application :

Use of 0-10 V analogue inputs.

The man/machine interface is improved by the assignment keys on the front to simple specific functions (modifications of the preset values). Figure 5.1 : Temperature regulation of a zone (with the parameters considered in the program).

#### Heat mode.

External temperature =  $7^{\circ}C$  for example.

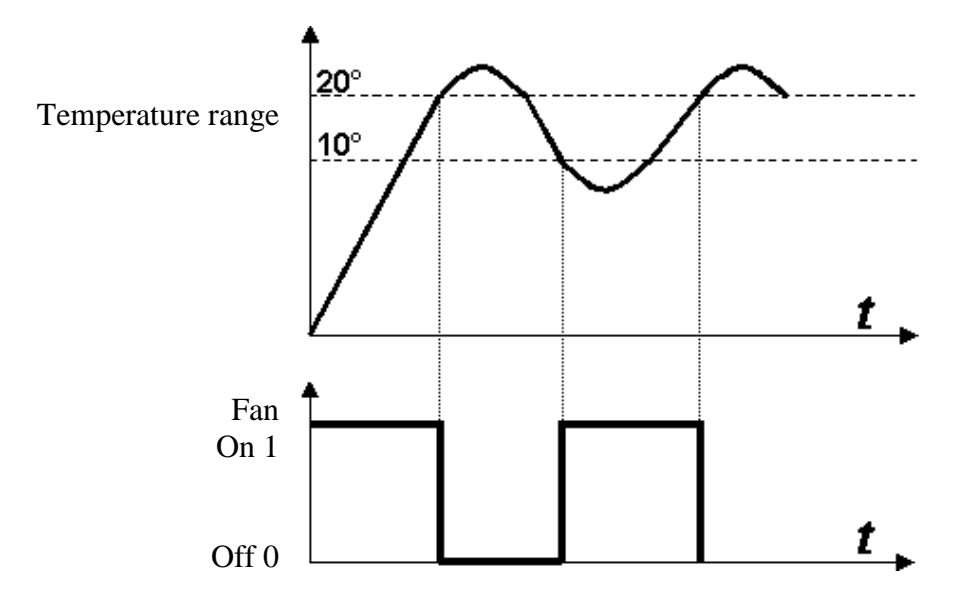

### Cool mode.

External temperature =  $35^{\circ}C$  for example.

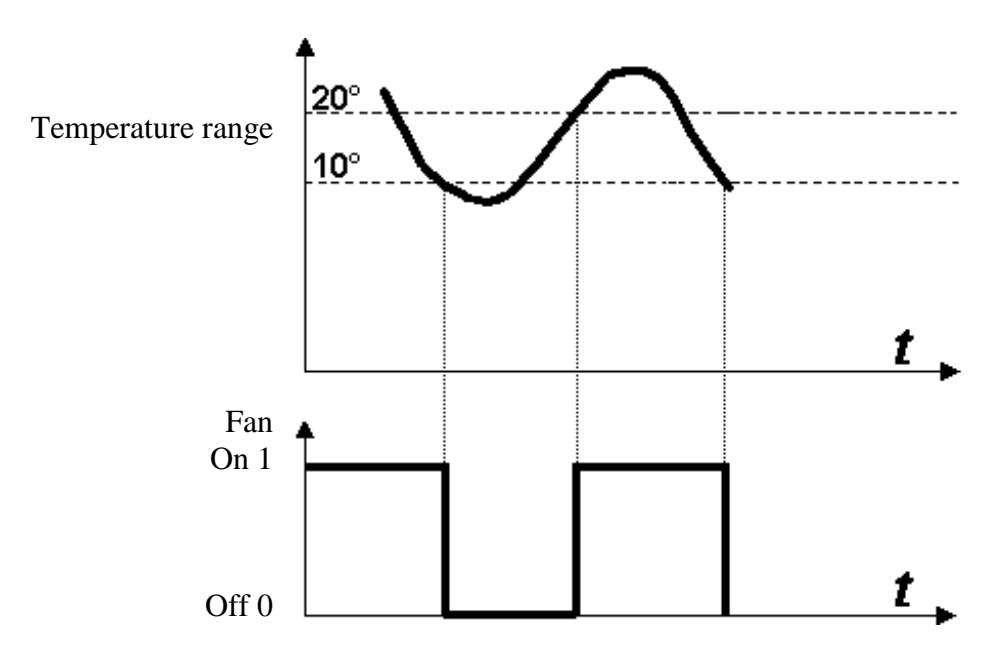

This operation makes it possible to maintain the temperature of a zone within a well-defined range (Hysteresis).

Figure 5.2 : Procedure for modifying presets directly from the Millenium keys.

The values defined in blocks B05 and B06 are initially those appearing below.

| U | р | L | i | m |   | 2 | 0 | 0 |
|---|---|---|---|---|---|---|---|---|
| L | 0 | W | L | i | m | 1 | 0 | 0 |

Modification of these values is possible since the "**Special key**" option of **DISPLAY** blocks B07 and B08 is ticked (which is not the case for the display of the current values given by **DISPLAY** blocks B01 and B16 for which access is barred).

Note that only the data connected with the "numerical values" (green) pin can be modified if necessary.

1-Press any key on the front, except the " $\blacktriangleright$ " key which has already been assigned to a function, which has the effect of making one of the values flash.

2-Select the value to be modified using the " $\bigstar$ " or " $\checkmark$ " keys.

3-Use the "+" or "-" keys to increment or decrement the values.

4-Press "**OK**" to confirm the entry (the flashing disappears).

 $\underline{NB}$ : Between steps 1 and 3, the "ESC" key makes it possible to cancel the modification and recover the last values entered.

Temperature regulation of two zones. Logic diagram (regul).

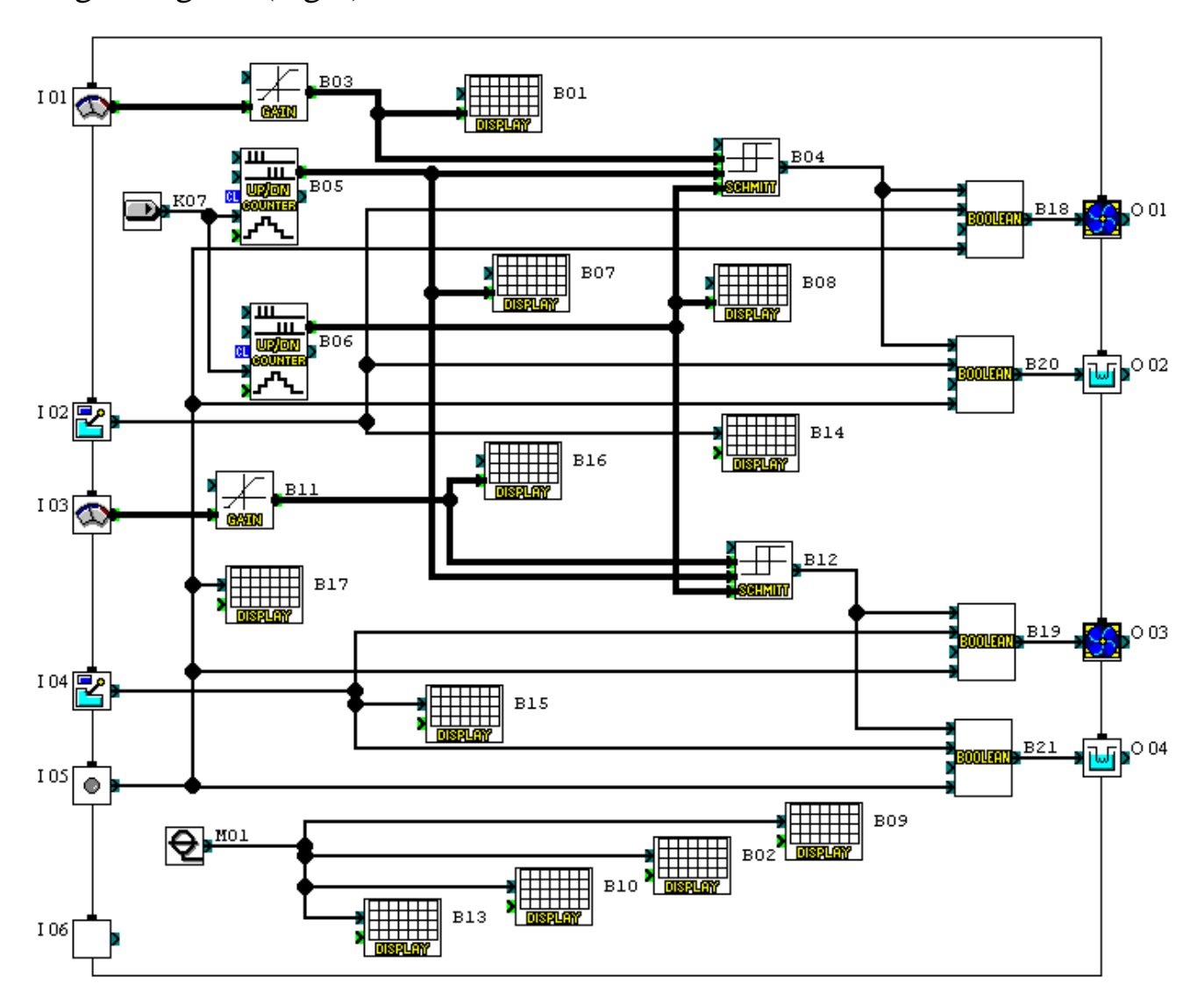

| ICON           | BLOCK<br>NUMBER | COMMENTS                                           | PARAMETERS |
|----------------|-----------------|----------------------------------------------------|------------|
| $\odot$        | I01             | 0-10V analogue input (zone 1<br>temperature probe) |            |
| 2              | I02             | Zone 1 Heat/Cool switch                            |            |
| $\mathfrak{A}$ | 103             | 0-10V analogue input (zone 2<br>temperature probe) |            |
| 2              | I04             | Zone 2 Heat/Cool switch                            |            |
| ۲              | I05             |                                                    |            |
|                | I06             |                                                    |            |
| <u></u>        | O01             | Zone 1 fan                                         |            |
| ы              | O02             | Zone 1 heating resistor                            |            |
| <u>\$</u>      | O03             | Zone 2 fan                                         |            |
| <b>W</b>       | O04             | Zone 2 heating resistor                            |            |

| ICON | BLOCK<br>NUMBER | COMMENTS                                                                                                    | PARAMETERS                                                                                                    |
|------|-----------------|----------------------------------------------------------------------------------------------------|----------------------------------------------------------------------------------------------------|
|      | B01             | Display of the current temperature (zone 1). The ratio of 1/10 makes it possible to display the value to one digit after the decimal point.                                                                                   | Position X = 4 Y = 1<br>Input=GainAnalogVal(B0<br>3)<br>Ratio = 1/10                                                                                                    |
|      | B02             | Text display                                                                                                    | X = 1 $Y = 1$ , Text = Zone1                                                                                                    |
|      | B03             | Block from which the conversion, into a temperature, of the numerical value coming from the analogue input is performed. The 400/250 ratio means that the maximum temperature of 40°C corresponds to the numerical value 250. | Y = (400/250)X<br>The gain numerator is multiplied by<br>10 (400 instead of 40) in order to<br>have a display of the temperature to<br>three digits, one of which is after<br>the decimal point.<br>Offset© = 0 UpBound = 400<br>LowBound = 0 |
|      | B04             | Block defining the activation, or<br>deactivation, limits of the heating system                                                                                                    | DataGainAnalogVal<br>ON to OFF : ActUDCount<br>OFF to ON : ActUDCount                                                                                                    |
|      | B05             | Upper boundary defining the limit for<br>changing state from On to Off                                                                                                    | Count = 200                                                                                                    |
|      | B06             | Lower boundary defining the limit for<br>changing state from Off to On                                                                                                    | Count = 100                                                                                                    |
|      | B07             | Display on the screen of the upper limit<br>causing the state of the heating system to<br>change from On to Off                                                                                                    | Position X = 5 Y = 3<br>Input = ActUDCount(B05)<br>Special Key = Enable                                                                                                    |
|      | B08             | Display on the screen of the lower limit<br>causing the state of the heating system to<br>change from Off to On                                                                                                    | Position X = 5 Y = 4<br>Input = ActUDCount(B06)<br>Special Key = Enable                                                                                                    |
|      | B09             | Text display                                                                                                    | X = 1 $Y = 3$ , Text =<br>UpLim                                                                                                    |
|      | B10             | Text display                                                                                                    | X = 1 $Y = 4$ , Text =<br>LowLim                                                                                                    |

| ICON     | ICON BLOCK<br>NUMBER COMMENTS |                                                                                                    | PARAMETERS                                                            |  |
|----------|-------------------------------|----------------------------------------------------------------------------------------------------|-----------------------------------------------------------------------|--|
|          | B11                           | Block from which the conversion, into a temperature, of the numerical value coming from the analogue input is performed | Y = (400/250)X                                                        |  |
|          | B12                           | Block defining the activation or<br>deactivation limits of the heating system                                           | DataGainAnalogVal<br>ON to OFF : ActUDCount<br>OFF to ON : ActUDCount |  |
|          | B13                           | Text display                                                                                                    | X = 1 $Y = 2$ , Text =<br>Zone2                                       |  |
|          | B14                           | Text display (zone 1 resistor activation)                                                                               | X = 6 $Y = 1$ , Text =                                                |  |
|          | B15                           | Text display (zone 2 resistor activation)                                                                               | X = 6 $Y = 2$ , Text =                                                |  |
|          | B16                           | Display of the current temperature (zone 2)                                                                             | Position X = 4 Y = 2<br>Input=GainAnalogVal(B1<br>1)<br>Ratio = 1/10  |  |
|          | B17                           | Text display for complete deactivation of the system                                                                    | X = 1 Y = 1, Text =<br>************************************           |  |
| 30014777 | B18                           | Logic equation allowing the zone 1 fan<br>to be inhibited if input I05 is active                                        | B18=NOT I05 AND (B04<br>AND I02 OR NOT (B04<br>OR I02))               |  |
| BOOLENT  | B19                           | Logic equation allowing the zone 2 fan<br>to be inhibited if input I05 is active                                        | B19=NOT I05 AND (B12<br>AND I04 OR NOT (B12<br>OR I04))               |  |
| 30014777 | B20                           | Logic equation allowing the zone 1<br>heating resistor to be inhibited if input<br>I05 is active                        | B20=B04 AND I02 AND<br>NOT I05                                        |  |

| ICON              | BLOCK<br>NUMBER | COMMENTS                                                                                         | PARAMETERS                     |
|-------------------|-----------------|--------------------------------------------------------------------------------------------------|--------------------------------|
| <b>300LTT</b> B21 |                 | Logic equation allowing the zone 2<br>heating resistor to be inhibited if input<br>I05 is active | B21=B12 AND I04 AND<br>NOT I05 |
| Ð                 | M01             | Internal bit: forcing to 1. Allows a permanent display on the LCD screen                         |                                |
| K07 K07 K07       |                 | Millenium key making it possible to<br>return to the preprogrammed preset<br>values (limits)     |                                |

#### **Specification :**

An industrial machine has three cylinders A, B and C which must operate as shown in the following GRAFCET:

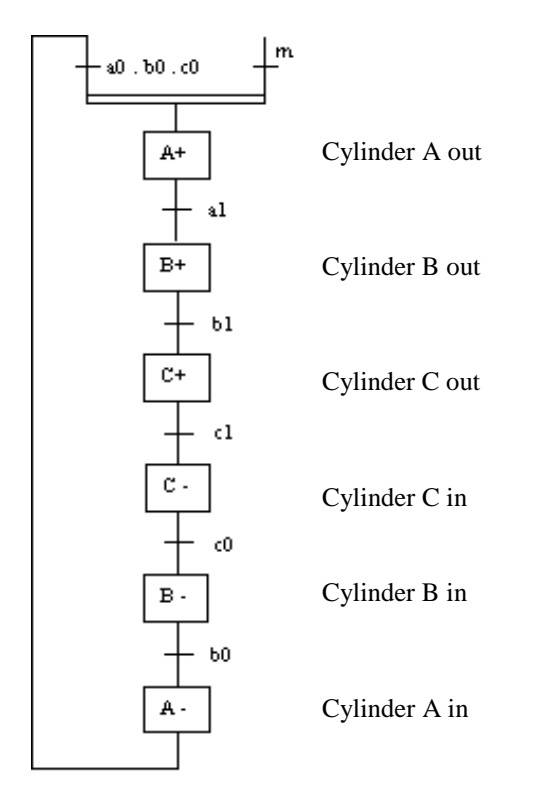

The condition "m" corresponds to activation of the Start/Stop button. The in and out movements of the rods of cylinders A, B, C are respectively registered by position detectors (a0, a1), (b0, b1), (c0, c1).

The "-" key of the Millenium must make it possible to move in the rods of the three cylinders to initialize the system.

The Millenium outputs should be connected to the actuators of cylinders A, B and C (bistable 4/2 control valves).

### Input/output table :

|            | INPUTS               | OUTPUTS     |                    |  |  |  |
|------------|----------------------|-------------|--------------------|--|--|--|
| <b>T01</b> | Start/Stop button    | <b>O</b> 01 | Actuator for rod A |  |  |  |
| 101        | Start/Stop Dutton    |             | out : A+           |  |  |  |
| 102        | Position detector a0 | <b>O</b> 02 | Actuator for rod B |  |  |  |
| 102        |                      |             | out : B+           |  |  |  |
| 102        | Position detector a1 | 003         | Actuator for rod C |  |  |  |
| 103        |                      |             | out : C+           |  |  |  |
| τ04        | Position detector b0 | 004         | Actuator for rod C |  |  |  |
| 104        |                      |             | in : C-            |  |  |  |
| 105        | Position detector b1 | 005         | Actuator for rod B |  |  |  |
| 105        |                      |             | in : B-            |  |  |  |
| TOC        | Position detector c0 | <b>O06</b>  | Actuator for rod   |  |  |  |
| 100        |                      |             | A in : A-          |  |  |  |
| <b>I07</b> | Position detector c1 |             | •                  |  |  |  |

### Model required :

12 input/8 output Millenium : MAS-20-RCA (100-240 VAC). MAS-20-RCD (24 VDC).

### **Program description :**

For correct operation, the system must be initialized <u>when stopped</u> (I01 at logic state 0) using the "-" key on the front of the Millenium. In this case, the conditions enabling the start of the cycle are correctly restored (if input I01 is active  $\Leftrightarrow$  Start button "m").

As long as the "-" key is kept pressed, the LCD screen displays the following comment :

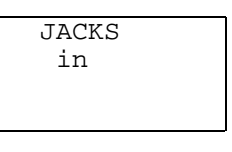

### Strong points of the application :

The command, through a Millenium key, for moving the three rods in, avoids using an additional input which can, if necessary, be used to control other systems, since this is a 12/8 model. Movement of three cylinders (U-cycle). Logic diagram (cycleu).

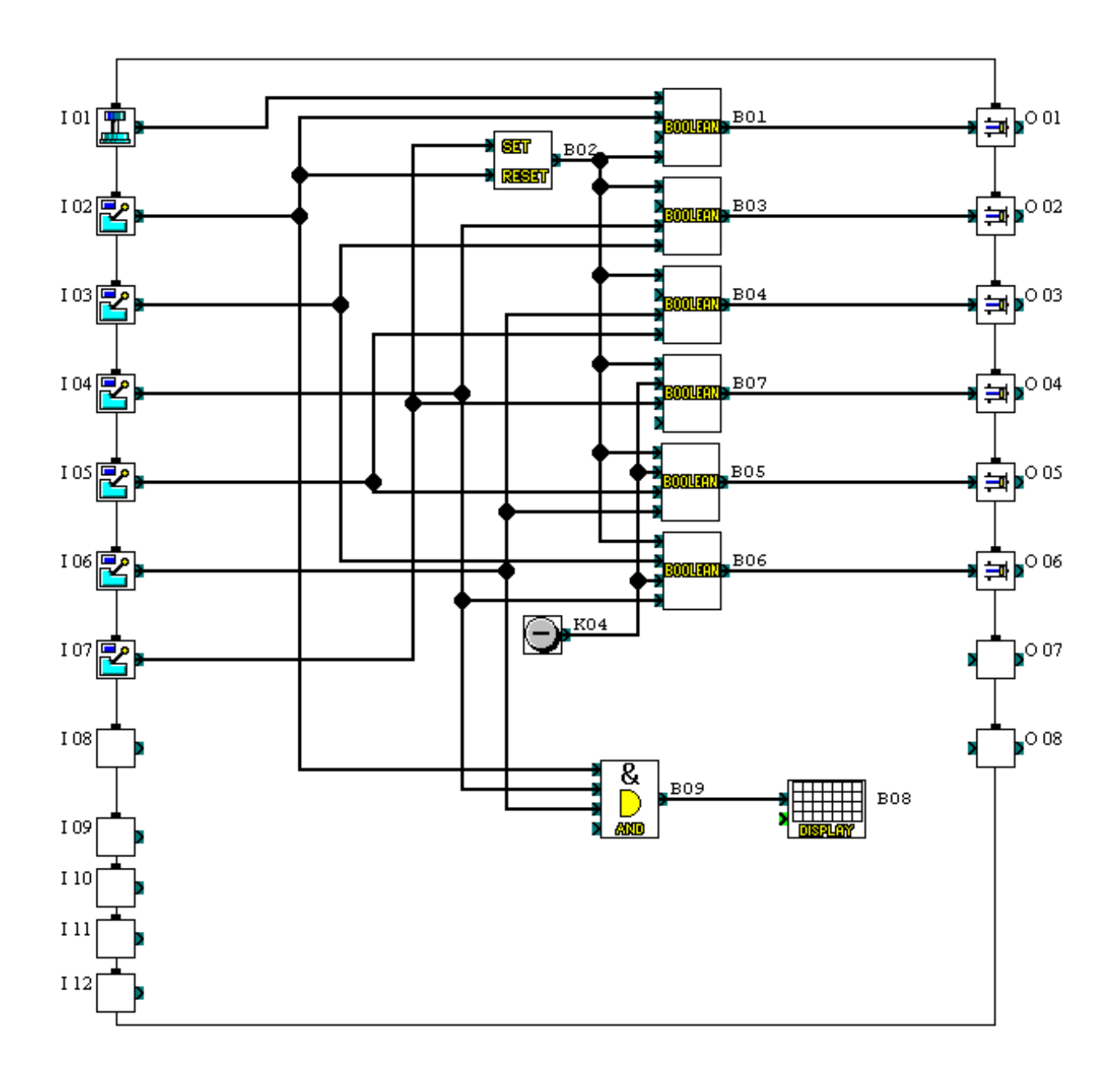
## Movement of three cylinders (U-cycle). Information on the function blocks.

| ICON | BLOCK<br>NUMBER | COMMENTS                                           | PARAMETERS |
|------|-----------------|----------------------------------------------------|------------|
|      | I01             | System Start/Stop button                           |            |
| 2    | I02             | 'Rod in' position detector for<br>cylinder A : a0. |            |
| 2    | 103             | 'Rod out' position detector for<br>cylinder A : a1 |            |
| 2    | I04             | 'Rod in' position detector for<br>cylinder B : b0. |            |
| 2    | 105             | 'Rod out' position detector for<br>cylinder B : b1 |            |
| 2    | I06             | 'Rod in' position detector for<br>cylinder C : c0  |            |
| 2    | I07             | 'Rod out' position detector for<br>cylinder C : c1 |            |
|      | I08             |                                                    |            |
|      | I09             |                                                    |            |
|      | I10             |                                                    |            |
|      | I11             |                                                    |            |
|      | I12             |                                                    |            |

## Movement of three cylinders (U-cycle). Information on the function blocks.

| ICON         | BLOCK<br>NUMBER | COMMENTS                                                              | PARAMETERS                     |
|--------------|-----------------|-----------------------------------------------------------------------|--------------------------------|
|              | O01             | Actuator A+ : movement out of<br>cylinder A rod                       |                                |
|              | O02             | Actuator B+ : movement out of<br>cylinder B rod                       |                                |
| <b>t</b>     | O03             | Actuator C+ : movement out of<br>cylinder C rod                       |                                |
|              | O04             | Actuator C- : movement in of cylinder C rod                           |                                |
| ŧ            | O05             | Actuator B- : movement in of cylinder B rod                           |                                |
| (            | O06             | Actuator A- : movement in of cylinder A rod                           |                                |
|              | O07             |                                                                       |                                |
|              | O08             |                                                                       |                                |
| BOOLANZ      | B01             | Logic equation combining the conditions<br>for activating actuator A+ | B01=I01 AND NOT B02<br>AND I02 |
| SET<br>Reser | B02             | Bistable memory                                                       | Prior RESET                    |

## Movement of three cylinders (U-cycle). Information on the function blocks.

| ICON          | BLOCK<br>NUMBER | COMMENTS                                                              | PARAMETERS                        |
|---------------|-----------------|-----------------------------------------------------------------------|-----------------------------------|
| 30014111      | B03             | Logic equation combining the conditions<br>for activating actuator B+ | B03=I03 AND NOT B02<br>AND I04    |
| BOOLIER       | B04             | Logic equation combining the conditions<br>for activating actuator C+ | B04=I05 AND NOT B02<br>AND I06    |
| BOOLIEIX      | B05             | Logic equation combining the conditions for activating actuator B-    | B05=I06 AND B02 AND<br>I05 OR K04 |
| 30014717      | B06             | Logic equation combining the conditions<br>for activating actuator A- | B06=I04 AND B02 AND<br>I03 OR K04 |
| BOOLIERI      | B07             | Logic equation combining the conditions for activating actuator C-    | B07=B02 AND I07 OR<br>K04         |
|               | B08             | Text display                                                          | X = 1  Y = 1,  Test =  JACKS in   |
| 8<br>0<br>000 | B09             |                                                                       |                                   |
| Θ             | K04             | Millenium key assigned to moving the three rods in                    |                                   |

Example 7 : Cam timer : power build-up for heating elements of a boiler. (File : **mpuis-v1** and **mpuis-v2**)

#### **Specification :**

In order to avoid any over-consumption when a boiler starts up, the power for the heating elements is built up gradually, and then, at shut-down, the power is gradually reduced.

The operating principle can be defined as shown by the following timing diagram :

#### **Program description :**

Two versions meeting the specification are presented here.

*Version 1* : In principle, the time delay T is identical for activation/deactivation of all the heating elements. However, the program includes three **DELAY** function blocks. The function to be implemented according to the specification necessitates that the same time delay value is entered into these three blocks.

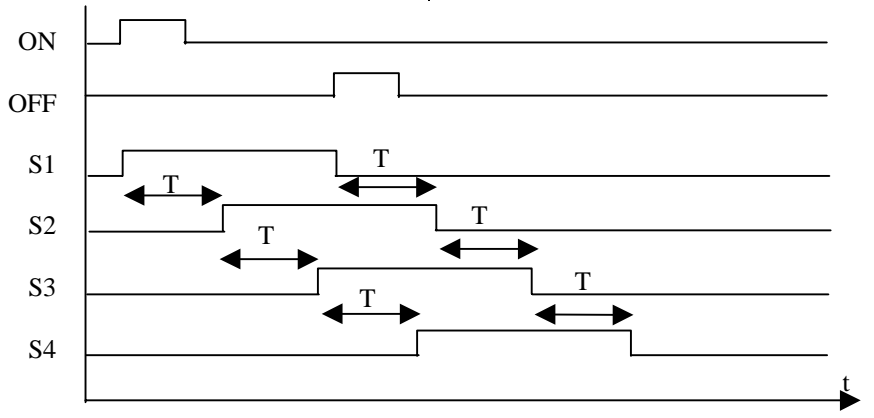

An "On" button (ON) enables activation of the first heating element (S1). After a time T (the time delay), the second element (S2) comes on. After the same time T, it is the turn of the third element (S3), and then the fourth element (S4), again at the end of T.

An "Off" button (OFF) deactivates S1. The other three elements are then deactivated progressively at the end of T on each deactivation of the previous element.

|--|

| INPUTS     |                               | OUTPUTS    |                              |
|------------|-------------------------------|------------|------------------------------|
| I01        | On Button                     | 001        | First heating<br>element S1  |
| <b>I02</b> | Off Button                    | <b>O02</b> | Second heating<br>element S2 |
| <b>I03</b> | Initialization<br>(Version 2) | 003        | Third heating<br>element S3  |
|            |                               | <b>O04</b> | Fourth heating element S4    |

Model required :

6 input/4 output Millenium : MAS-10-RCA (100-240 VAC). MAS-10-RCD (24 VDC). Consequently, if the user wishes to modify one of them, he must take care to enter the new preset into the three blocks.

*Version 2* : This time the user can easily, even when the program is running, modify the <u>single</u> value of the time delay defined in the **ONE SHOT** function block. This value is displayed on the screen.

The modification procedure is as follows :

 $\rightarrow$ Press any key on the front.

 $\rightarrow$ Use the "+" or "-" keys to change the value.

 $\rightarrow$ Confirm your entry by pressing "OK", or cancel with "ESC" (the effect of this is to recall the last value entered).

#### Strong points of the application :

Version 2 of the program reproduces a four-output cam timer with all the features of use offered by the Millenium.

Cam timer : power build-up for heating elements of a boiler. Logic diagram (version 1) (mpuis-v1).

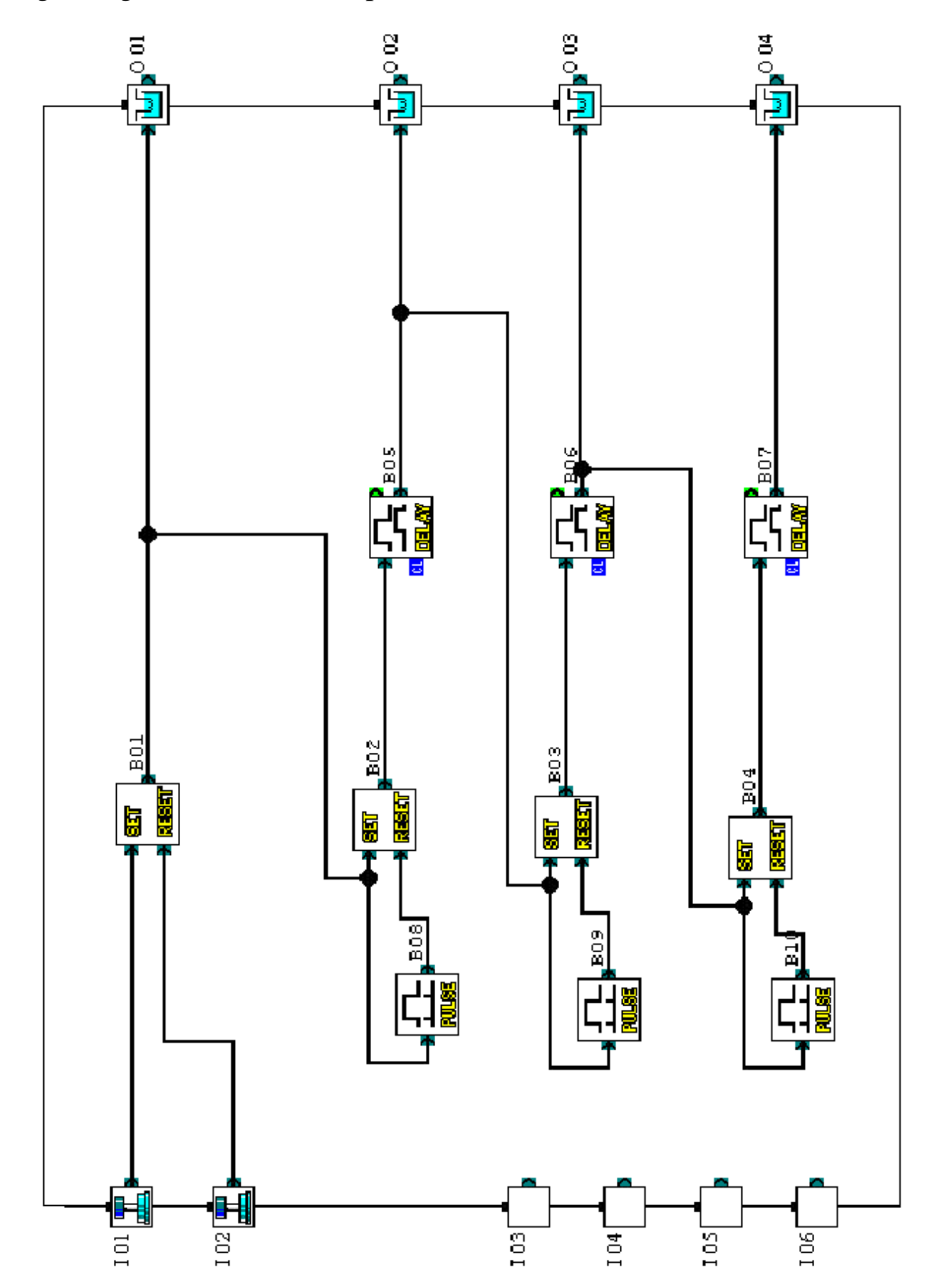

Cam timer : power build-up for heating elements of a boiler. Information on the function blocks (version 1).

| ICON         | BLOCK<br>NUMBER | COMMENTS                                                       | PARAMETERS    |
|--------------|-----------------|----------------------------------------------------------------|---------------|
|              | I01             | On button                                                      |               |
|              | 102             | Off button                                                     |               |
|              | I03             |                                                                |               |
|              | I04             |                                                                |               |
|              | 105             |                                                                |               |
|              | I06             |                                                                |               |
| <b>6</b>     | O01             | S1 : 1 <sup>st</sup> heating element                           |               |
| ы            | O02             | S2 : 2 <sup>nd</sup> heating element                           |               |
| ы            | O03             | S3 : 3 <sup>rd</sup> heating element                           |               |
| ы            | O04             | S4 : 4 <sup>th</sup> heating element                           |               |
| SET<br>Reser | B01             | Bistable memory activating the 1 <sup>st</sup> heating element | Prior = RESET |

Cam timer : power build-up for heating elements of a boiler. Information on the function blocks (version 1).

| ICON         | BLOCK<br>NUMBER | COMMENTS                                                                                  | PARAMETERS                                  |
|--------------|-----------------|-------------------------------------------------------------------------------------------|---------------------------------------------|
| SET<br>Reser | B02             | Bistable memory activating the 2 <sup>nd</sup> heating element                            | Prior = RESET                               |
| SET<br>Reser | B03             | Bistable memory activating the 3 <sup>rd</sup> heating element                            | Prior = RESET                               |
| SET<br>Reser | B04             | Bistable memory activating the 4 <sup>th</sup> heating element                            | Prior = RESET                               |
|              | B05             | Time delay with on delay and off delay for activating the $2^{nd}$ heating element        | ON Delay : ### / 20<br>OFF Delay : ### / 20 |
|              | B06             | Time delay with on delay and off delay for activating the 3 <sup>rd</sup> heating element | ON Delay : ### / 20<br>OFF Delay : ### / 20 |
|              | B07             | Time delay with on delay and off delay for activating the 4 <sup>th</sup> heating element | ON Delay : ### / 20<br>OFF Delay : ### / 20 |
|              | B08             |                                                                                           | ON to OFF                                   |
|              | B09             |                                                                                           | ON to OFF                                   |
|              | B10             |                                                                                           | ON to OFF                                   |

Cam timer : power build-up for heating elements of a boiler. Logic diagram (version 2).

| ICON         | BLOCK<br>NUMBER | COMMENTS                                                      | PARAMETERS    |
|--------------|-----------------|---------------------------------------------------------------|---------------|
|              | I01             | On button                                                     |               |
|              | I02             | Off button                                                    |               |
|              | I03             | System initialization                                         |               |
|              | I04             |                                                               |               |
|              | I05             |                                                               |               |
|              | I06             |                                                               |               |
| Ш            | O01             | S1 : 1 <sup>st</sup> heating element                          |               |
| ы            | O02             | S2 : 2 <sup>nd</sup> heating element                          |               |
| <b>1</b>     | O03             | S3 : 3 <sup>rd</sup> heating element                          |               |
| Ш            | O04             | S4 : 4 <sup>th</sup> heating element                          |               |
| SET<br>Reser | B01             | Bistable memory activating/deactivating<br>heating element S4 | Prior = RESET |

Cam timer : power build-up for heating elements of a boiler. Information on the function blocks (version 2).

| ICON                 | BLOCK<br>NUMBER | COMMENTS                                                                        | PARAMETERS                                       |
|----------------------|-----------------|---------------------------------------------------------------------------------|--------------------------------------------------|
| SET<br>Reser         | B02             | Bistable memory activating/deactivating heating element S2                      | Prior = RESET                                    |
| 817<br>(2:817        | B03             | Bistable memory activating/deactivating heating element S3                      | Prior = RESET                                    |
|                      | B04             | Counting of pulses allowing the heating elements to be activated or deactivated | Count ### / 6                                    |
| = > <<br>201172172   | B05             | Block allowing deactivation of S3                                               | B04 : ActCount = 4                               |
| = > <                | B06             | Block allowing deactivation of S2                                               | B04 : ActCount = 4                               |
| = > <<br>20041229122 | B07             | Block allowing deactivation of S4                                               | B04 : ActCount = 6                               |
|                      | B08             | Single time delay "T" modifiable<br>directly from the Millenium keys            | OneShotTime : ### / 20<br>OutputClearCond : None |
|                      | B09             |                                                                                 | OFF to ON                                        |
|                      | B10             | Block allowing activation of S2                                                 | B04 : ActCount = 1                               |
| = > <<br>800x17x0x31 | B11             | Block allowing activation of S3                                                 | B04 : ActCount = 2                               |
|                      | B12             | Block allowing activation of S4                                                 | B04 : ActCount = 3                               |

Cam timer : power build-up for heating elements of a boiler. Information on the function blocks (version 2).

| ICON           | BLOCK<br>NUMBER | COMMENTS                                                                                         | PARAMETERS                                                           |
|----------------|-----------------|--------------------------------------------------------------------------------------------------|----------------------------------------------------------------------|
|                | B13             |                                                                                                  | ON to OFF                                                            |
|                |                 |                                                                                                  | ON to OFF                                                            |
|                | B14             |                                                                                                  | OFF to ON                                                            |
|                | B15             |                                                                                                  | ON to OFF<br>OFF to ON                                               |
|                | B16             | Display of the time delay. The ticked<br>"Special Key" option allows its value to<br>be modified | Position X = 5 Y = 3<br>Input = OneShot(B08)<br>Special Key = Enable |
|                | B17             | Permanent text display                                                                           | X = 1 $Y = 1$ , Text =<br>Delay Val=                                 |
|                | B18             |                                                                                                  |                                                                      |
|                | B19             |                                                                                                  | ON to OFF                                                            |
| SET<br>Reser   | B20             | Bistable memory activating/deactivating heating element S1                                       | Prior = RESET                                                        |
| ≥1<br>)><br>@a | B21             |                                                                                                  |                                                                      |
| ≥1<br>)_<br>@  | B22             |                                                                                                  |                                                                      |
| ≥1<br>)_<br>@R | B23             |                                                                                                  |                                                                      |
| ≥1<br>)<br>@   | B24             |                                                                                                  |                                                                      |
| ≥1<br>)<br>©R  | B25             |                                                                                                  |                                                                      |
| Ð              | M01             | Internal bit. Forcing to 1                                                                       |                                                                      |

Example 8 : Cam timer : cycle of 4 successive phases (industrial washing machine). (File : CamesN1 and CamesN2)

#### **Specification :**

The object is to implement an adjustable cam timer performing, in "on" mode, cycles of 4 successive phases. Action on the stop button stops the process immediately. The four phases will be, for example,: pre-wash, wash, dry, wait.

The timing diagram below describes the operation of the system.

#### 

An "On" button (ON) enables the start of the cycle. The output S1 is activated during T1, then the output S2 during T2, then the output S3 during T3, then the output S4 during T4. Action on the "Off" button (OFF) stops the cycle in progress.

#### **Input/output table :**

| INPUTS     |            | OUTPUTS                    |                 |
|------------|------------|----------------------------|-----------------|
| <b>I01</b> | On button  | <b>O01</b>                 | First phase S1  |
| <b>I02</b> | Off button | <b>O02</b> Second phase S2 |                 |
|            |            | <b>O03</b>                 | Third phase S3  |
|            |            | <b>O04</b>                 | Fourth phase S4 |

#### **Model required :**

6 input/4 output Millenium : MAS-10-RCA (100-240 VAC). MAS-10-RCD (24 VDC). The display appears as follows :

**Program description :** 

modified from the Millenium.

Millenium.

Two levels of programming are proposed.

Level 1: The various time delays cannot be

Level 2 : The user can modify the four time

delays directly from keys on the front of the

| $T_4 = 120.0$ | T1=<br>T2=<br>T3= | 120.0<br>60.0<br>65.0 | The times<br>displayed are in |
|---------------|-------------------|-----------------------|-------------------------------|
| 11- 120.0     | Т3=<br>Т4=        | 65.0<br>120.0         | seconds.                      |

The procedure for modifying the time delays is as follows :

 $\rightarrow$ Press any key on the front.

 $\rightarrow$ Use the " $\checkmark$ " or " $\checkmark$ " keys to select the value to be modified.

 $\rightarrow$ Use the "+" or "-" keys to change the value.

 $\rightarrow$ Confirm your entry by pressing "OK", or cancel with "ESC" (the effect of this is to recall the last value entered).

#### Strong points of the application :

Level 2 allows simple changes in the settings of the time delay parameters using the keys on the front of the module. Cam timer : cycle of four successive phases. Logic diagram (level 1) (camesn1).

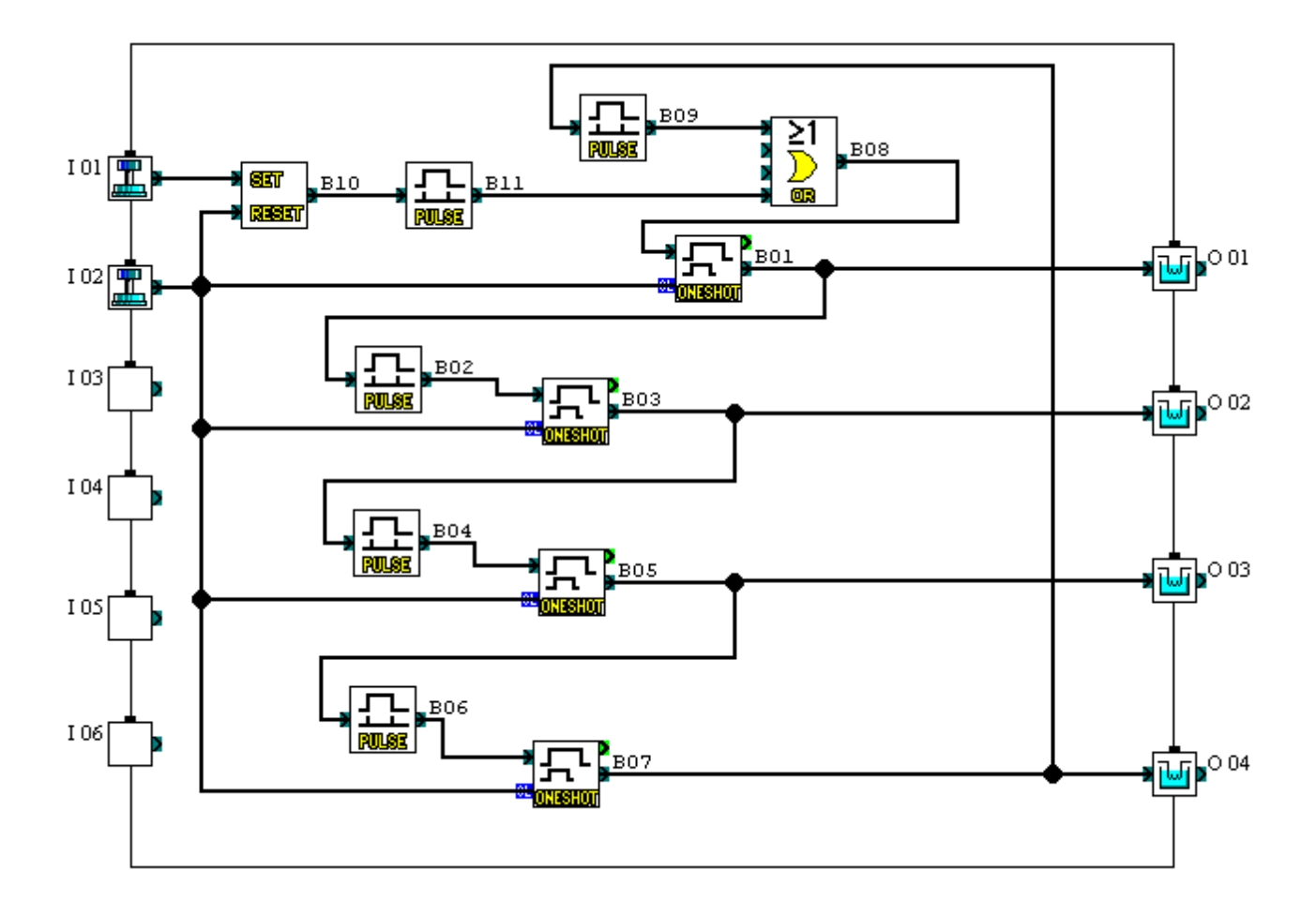

Cam timer : cycle of four successive phases. Logic diagram (level 2) (camesn2).

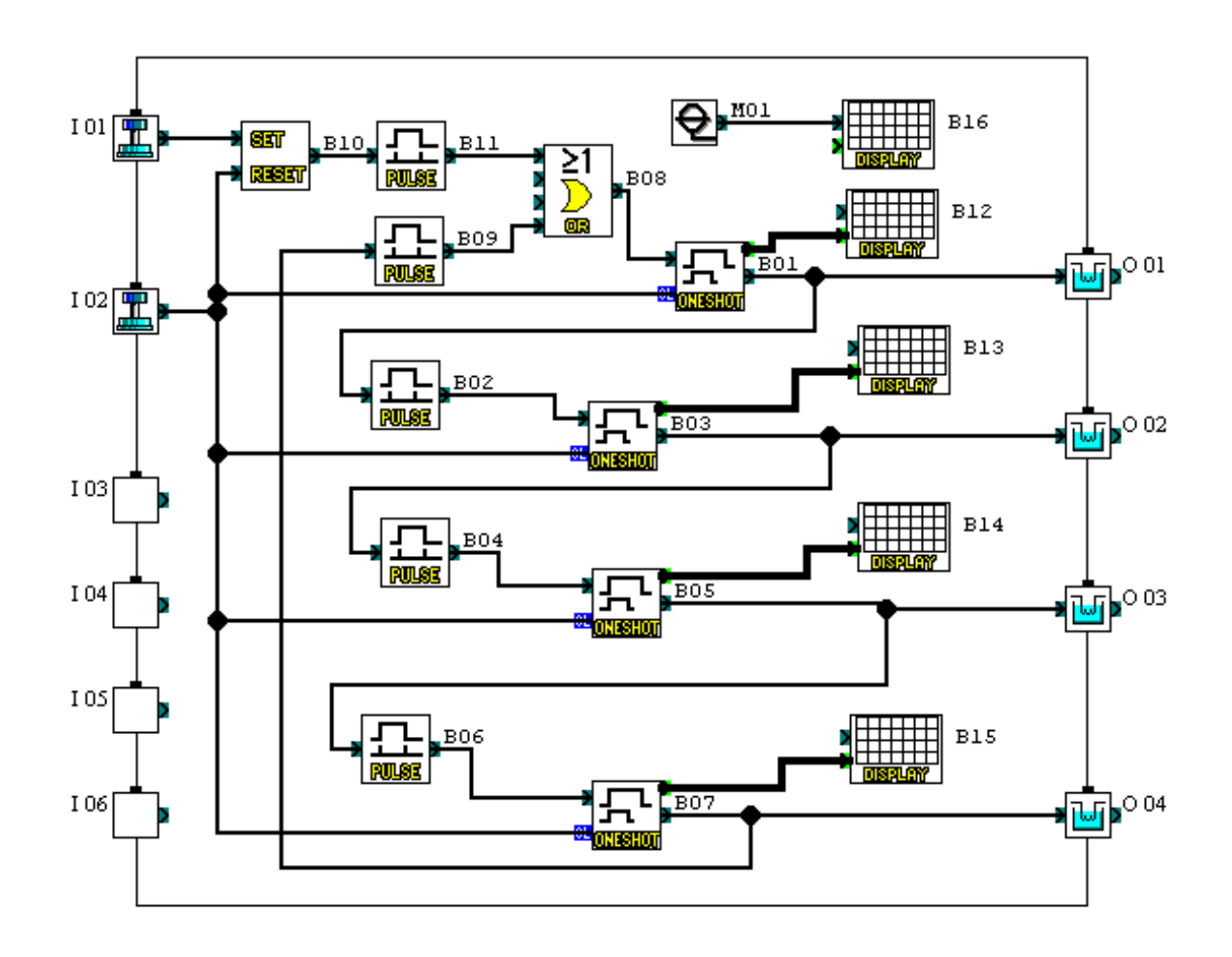

Cam timer : cycle of four successive phases. Information on the function blocks.

| ICON     | BLOCK<br>NUMBER | COMMENTS                    | PARAMETERS                                         |
|----------|-----------------|-----------------------------|----------------------------------------------------|
|          | I01             | Cycle start button          |                                                    |
|          | I02             | Cycle stop button           |                                                    |
|          | I03             |                             |                                                    |
|          | I04             |                             |                                                    |
|          | 105             |                             |                                                    |
|          | I06             |                             |                                                    |
| Ш        | O01             | Output 1                    |                                                    |
| <b>W</b> | O02             | Output 2                    |                                                    |
| ы        | O03             | Output 3                    |                                                    |
|          | O04             | Output 4                    |                                                    |
|          | B01             | Output 1 time delay         | OneShotTime : ### / 1200<br>OutputClearCond : None |
|          | B02             | Activation of time delay T2 | ON to OFF                                          |
|          | B03             | Output 2 time delay         | OneShotTime : ### /600<br>OutputClearCond : None   |
|          | B04             | Activation of time delay T3 | ON to OFF                                          |

Cam timer : cycle of four successive phases. Information on the function blocks.

| ICON                            | BLOCK<br>NUMBER | COMMENTS                                             | PARAMETERS                                                           |
|---------------------------------|-----------------|------------------------------------------------------|----------------------------------------------------------------------|
|                                 |                 | Output 3 time delay                                  | OneShotTime : ### / 650                                              |
| <u>ј</u> т<br><u>Л:1481:001</u> | B05             |                                                      | OutputClearCond : None                                               |
|                                 | B06             | Activation of time delay T3                          | ON to OFF                                                            |
|                                 | B07             | Output 4 time delay                                  | OneShotTime : ### / 1200<br>OutputClearCond : None                   |
| ≥1<br>)><br>@R                  | B08             |                                                      |                                                                      |
|                                 | B09             | Activation of time delay T1 for starting a new cycle | ON to OFF                                                            |
| SET<br>Reset                    | B10             | Bistable memory                                      | Prior = RESET                                                        |
|                                 | B11             |                                                      | OFF to ON                                                            |
|                                 | B12             | T1 display                                           | Position X = 5 Y = 1<br>Input = OneShot(B01)<br>Special Key = Enable |
|                                 | B13             | T2 display                                           | Position X = 5 Y = 2<br>Input = OneShot(B03)<br>Special Key = Enable |
|                                 | B14             | T3 display                                           | Position X = 5 Y = 3<br>Input = OneShot(B05)<br>Special Key = Enable |
|                                 | B15             | T4 display                                           | Position X = 5 Y = 4<br>Input = OneShot(B07)<br>Special Key = Enable |
|                                 | B16             | Text display                                         | Position $X = 1$ $Y = 1$<br>Text = T1= T2= T3=<br>T4=                |
| Ð                               | M01             | Internal bit. Forcing to 1                           |                                                                      |

## **Specification :**

The object is to water four zones of ground automatically, every day at 6am and 11pm.

A Crouzet liquid level relay (type EN) equipped with two electrodes prevents watering if the soil is sufficiently damp (adjustable detection sensitivity). Otherwise, watering is dependent upon a pressure probe placed in the water reservoir.

*Insufficient pressure*: the four zones are watered in turn (10 minutes zone 1, then 10 minutes zone 2, then 10 minutes zone 3, then 10 minutes zone 4, then 10 minutes zone 1 again, etc). Three watering cycles over the whole ground are therefore carried out.

*Sufficient pressure* : the four zones are watered simultaneously for 30 minutes, in cycles of 10 minutes watering and 10 minutes rest for the water to soak in.

| INPUTS     |                           | OUTPUTS    |                 |  |
|------------|---------------------------|------------|-----------------|--|
| <b>I01</b> | Humidity probe            | 001        | Zone 1 watering |  |
| <b>I02</b> | Pressure probe            | <b>O02</b> | Zone 2 watering |  |
| <b>I03</b> | Zone 1 forced<br>watering | 003        | Zone 3 watering |  |
| <b>I04</b> | Zone 2 forced watering    | 004        | Zone 4 watering |  |
| 105        | Zone 3 forced watering    |            |                 |  |
| <b>I06</b> | Zone 4 forced watering    |            |                 |  |

### **Input/output table :**

## **Program description :**

Activation of watering of the zones is dependent upon the **FLICKER** function block. This block is defined by specifying the duration and number of watering cycles ("Cycle count" option to be ticked).

The threshold value defined in the **COMPARE** block (B05) is arbitrary and depends on your installation (characteristics of the probe, pump, etc.).

The output of the liquid level relay is used as a digital input.

A second logic diagram shows the other four inputs to be connected (forced operation for each zone), in order to avoid clutter, and clarify the program.

Pulses given by the inputs I03, I04, I05, I06 force the watering of zones 1, 2, 3 and 4 respectively, for 10 minutes.

## Strong points of the application :

For each watering mode, simultaneous or successive, modification of the time delays is carried out on a single block, and not on one block per zone.

## Model required :

6 input/4 output Millenium: MAS-10-RCA (100-240 VAC). MAS-10-RCD (24 VDC). Watering the garden – zone management. Logic diagram (arrosage).

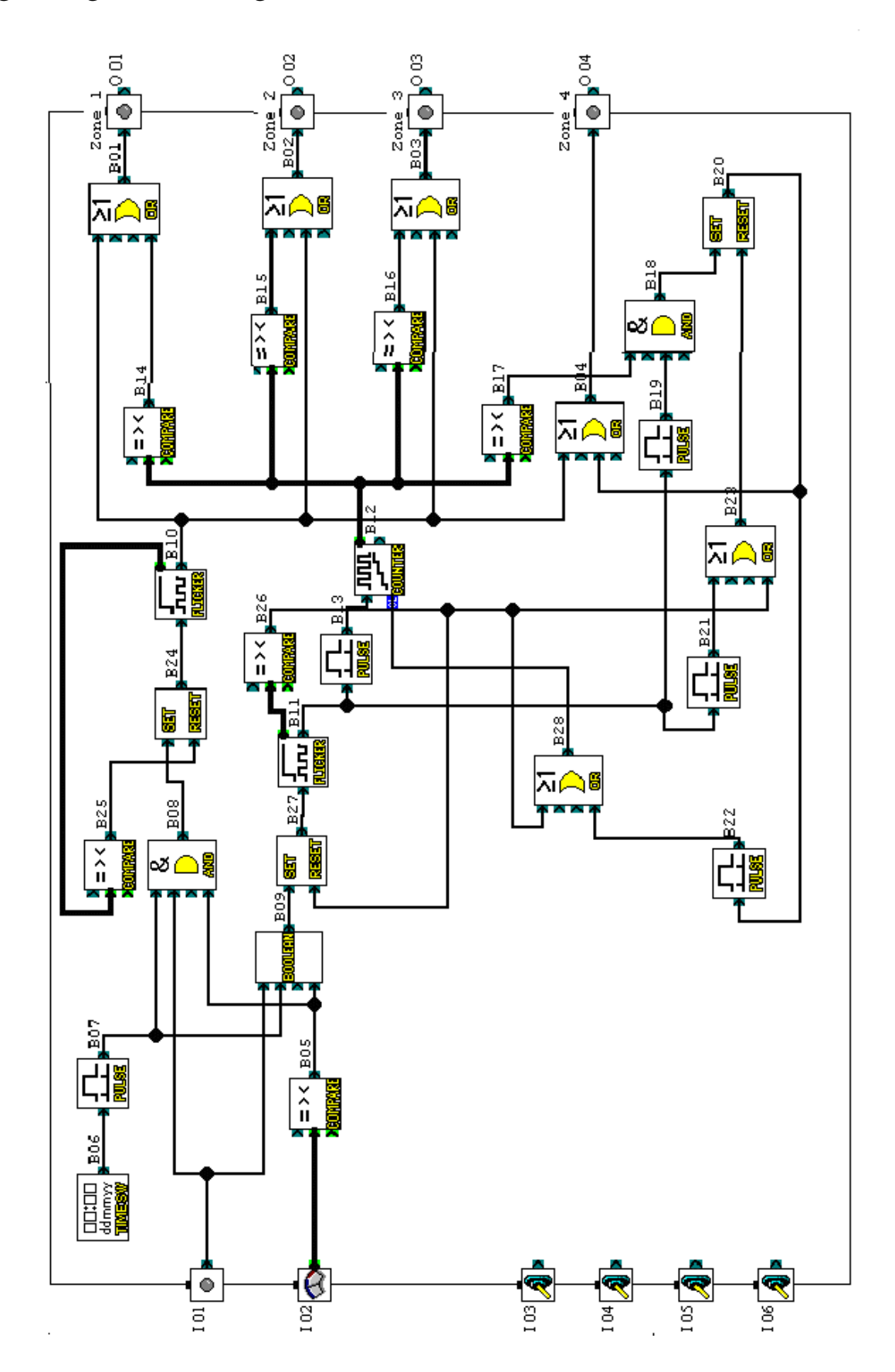

Watering the garden – zone management. Logic diagram (continued).

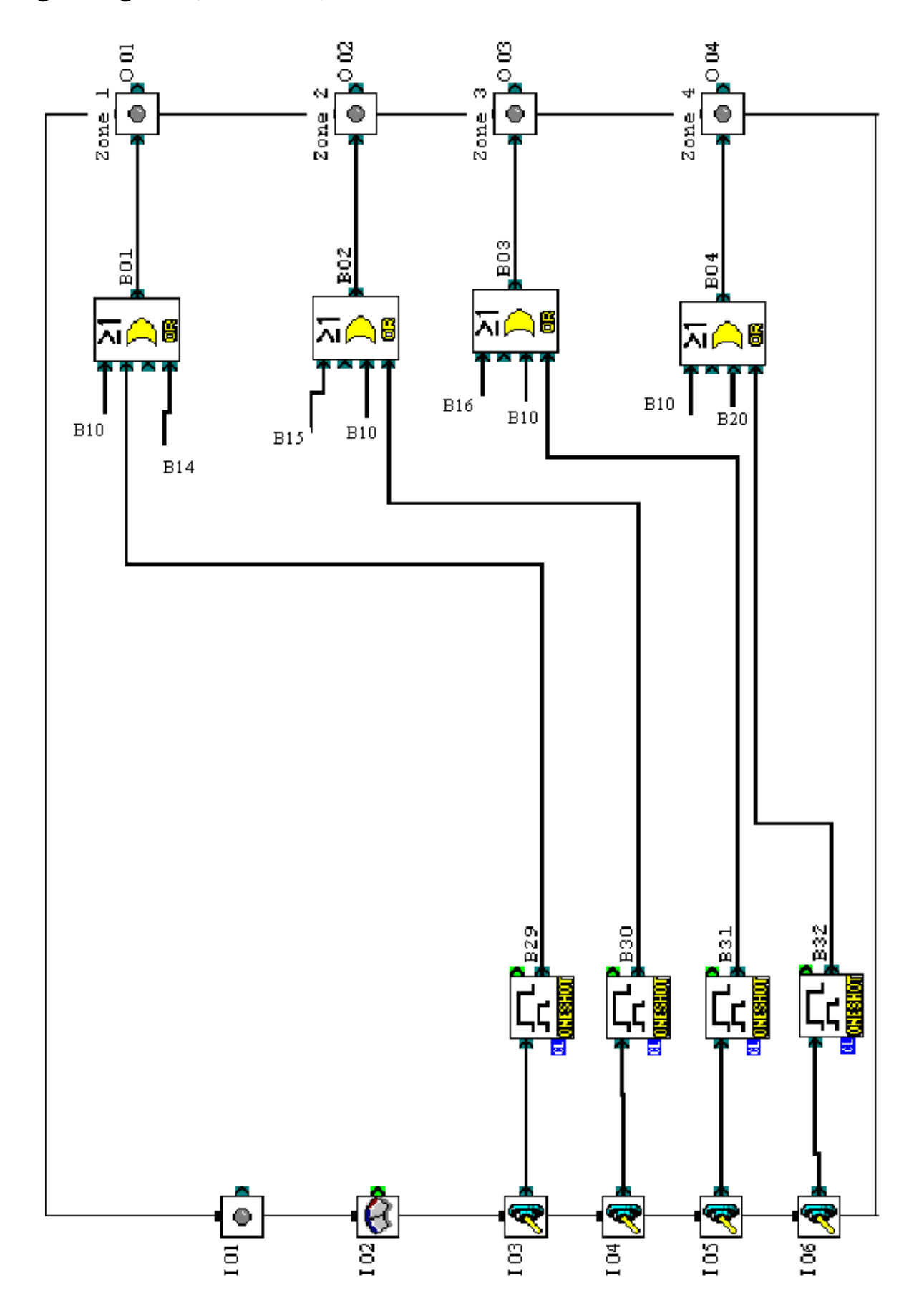

## Watering the garden – zone management. Information on the function blocks.

| ICON          | BLOCK<br>NUMBER | COMMENTS                                | PARAMETERS                                                                                       |
|---------------|-----------------|-----------------------------------------|--------------------------------------------------------------------------------------------------|
|               | I01             | Level monitoring relay output : digital |                                                                                                  |
| $\odot$       | I02             | Tank pressure                           |                                                                                                  |
| 2             | 103             | Zone 1 forced watering                  |                                                                                                  |
| 2             | I04             | Zone 2 forced watering                  |                                                                                                  |
| 2             | I05             | Zone 3 forced watering                  |                                                                                                  |
| 2             | I06             | Zone 4 forced watering                  |                                                                                                  |
|               | O01             | Zone 1                                  |                                                                                                  |
|               | O02             | Zone 2                                  |                                                                                                  |
|               | O03             | Zone 3                                  |                                                                                                  |
|               | O04             | Zone 4                                  |                                                                                                  |
|               | B01             |                                         |                                                                                                  |
|               | B02             |                                         |                                                                                                  |
| ≥1<br>)><br>@ | B03             |                                         |                                                                                                  |
|               | B04             |                                         |                                                                                                  |
|               | B05             | Watering simultaneously or in rotation  | I02 : SigAnalogVal >=<br>150                                                                     |
|               | B06             | Watering activation clock               | ON 6:00 Daily Weekly<br>OFF 6:01 Daily Weekly<br>ON 23:00 Daily Weekly<br>OFF 23:01 Daily Weekly |

## Watering the garden– zone management. Information on the function blocks.

| ICON                | BLOCK<br>NUMBER | COMMENTS                        | PARAMETERS                                                            |
|---------------------|-----------------|---------------------------------|-----------------------------------------------------------------------|
|                     | B07             |                                 | OFF to ON                                                             |
|                     | B08             |                                 |                                                                       |
| BOOLETI             | B09             | Logic equation                  | B09=I01 AND NOT B05<br>AND B07                                        |
|                     | B10             | Simultaneous watering cycles    | ONTime : ### / 20<br>OFFTime : ### / 50<br>Option : Cycle ### / 4     |
|                     | B11             | Zone rotation                   | ONTime : ### / 6000<br>OFFTime : ### / 6000<br>Option : Cycle ### / 7 |
|                     | B12             | Cycle counting                  | Count : ### / 4                                                       |
|                     | B13             |                                 | ON to OFF<br>OFF to ON                                                |
|                     | B14             | Condition for activating zone 1 | B12 : ActCount = 1                                                    |
| = > <               | B15             | Condition for activating zone 2 | B12 : ActCount = 2                                                    |
| = > <<br>8001172/32 | B16             | Condition for activating zone 3 | B12 : ActCount = 3                                                    |
|                     | B17             | Condition for activating zone 4 | B12 : ActCount = 4                                                    |
|                     | B18             |                                 |                                                                       |
|                     | B19             |                                 | ON to OFF                                                             |
| SET<br>Reser        | B20             |                                 | Prior = RESET                                                         |
|                     | B21             |                                 | OFF to ON                                                             |
|                     | B22             |                                 | OFF to ON                                                             |

## Watering the garden– zone management. Information on the function blocks.

| ICON                | BLOCK<br>NUMBER | COMMENTS                                          | PARAMETERS                                         |
|---------------------|-----------------|---------------------------------------------------|----------------------------------------------------|
| ≥1<br><u>)</u><br>@ | B23             |                                                   |                                                    |
| SET<br>RESET        | B24             |                                                   | Prior = RESET                                      |
| = > <<br>Company    | B25             |                                                   | B10 : ActCycleOrTime = 4                           |
| = > <<br>BOTHRM31   | B26             |                                                   | B10 : ActCycleOrTime =<br>7                        |
| SET<br>Reser        | B27             |                                                   | Prior = RESET                                      |
| ≥1<br>)><br>@a      | B28             |                                                   |                                                    |
|                     | B29             | Forced operation for zone 1 watering (10 minutes) | OneShotTime : ### / 6000<br>OutputClearCond : None |
|                     | B30             | Forced operation for zone 2 watering (10 minutes) | OneShotTime : ### / 6000<br>OutputClearCond : None |
|                     | B31             | Forced operation for zone 3 watering (10 minutes) | OneShotTime : ### / 6000<br>OutputClearCond : None |
|                     | B32             | Forced operation for zone 4 watering (10 minutes) | OneShotTime : ### / 6000<br>OutputClearCond : None |

## Example 10 : Controlling the number of starts of a standby power unit. (File : **groupsec**)

## **Specification :**

When a mains failure occurs, the object is to control, during a time T1, the number of starts of a Diesel standby power unit supplying a generator. The starts are counted and limited to N=3. Any new start is then prevented for a time T2 (1 minute) (activated if N is reached or if T1 (3 minutes) ends).

The signal from a tachometer (a function undertaken by Crouzet Type 4192 multifunction counters) placed at the generator makes it possible to verify that the standby power unit is working correctly. At each start pulse, a time delay of 10 seconds is activated. If the start fails at the end of this time, a new pulse is sent.

The unit can be powered manually, and the device initialized by another input.

### **Input/output table :**

| INPUTS     |                                                              | OUTPUTS    |                              |
|------------|--------------------------------------------------------------|------------|------------------------------|
| I01        | Mains                                                        | <b>O01</b> | Standby power<br>unit supply |
| 102        | Tachometer<br>(checking the<br>rotation of the<br>generator) | O02        | Indicator light<br>(failure) |
| 103        | Forced operation<br>of the standby<br>power unit             |            |                              |
| <b>I04</b> | System initialization                                        |            |                              |

## Model required :

4 input/2 output Millenium: MAS-6-RCA (100-240 VAC)

### **Program description :**

If, during 10 seconds after the mains failure (I01), no signal from the tachometer (I02) has been detected, a new start is initiated (O01). If a fourth start is necessary during T1, the time delay T2 is activated.

The indicator light signalling a failure to start is activated if T2 is at logic state 1. It is deactivated either if the tachometer sends back a signal, or if the mains returns, or if the system is initialized.

## Strong points of the application :

The "counter" function, associated with the time delay functions, make this application simple to implement from a single automation control module.

Controlling the number of starts of a standby power unit. Logic diagram (groupsec).

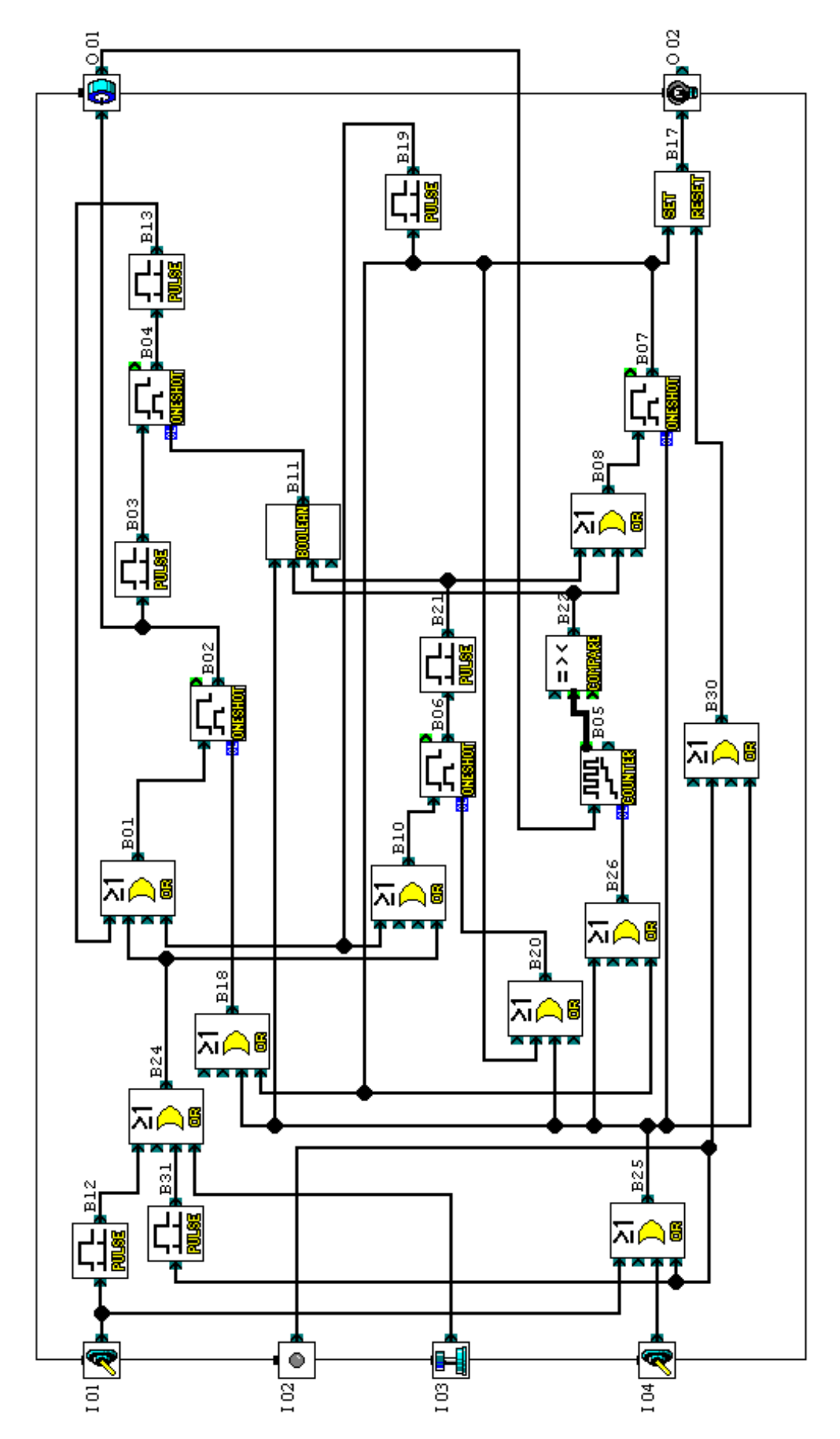

Controlling the number of starts of a standby power unit. Information on the function blocks.

| ICON     | BLOCK<br>NUMBER | COMMENTS                                                        | PARAMETERS                                         |
|----------|-----------------|-----------------------------------------------------------------|----------------------------------------------------|
|          | I01             | Mains                                                           |                                                    |
|          | I02             | Tachometer. Evidence of activation of the standby power unit    |                                                    |
|          | I03             | Forced operation                                                |                                                    |
| A        | 104             | Initialization                                                  |                                                    |
| <b>9</b> | O01             | Standby unit power supply                                       |                                                    |
| 9        | O02             | Failure                                                         |                                                    |
| BOOLETI  | B01             |                                                                 | B01=B13 OR B24 OR<br>B19                           |
|          | B02             | Pulse activating the standby power unit starter device          | OneShotTime : ### / 5<br>OutputClearCond : None    |
|          | B03             |                                                                 | OFF to ON                                          |
|          | B04             | Time between two starts                                         | OneShotTime : ### / 100<br>OutputClearCond : None  |
|          | B05             | Counting of starts during T1                                    | Count ### / 32767                                  |
|          | B06             | Time T1 during which the number of starts is tested (3 minutes) | OneShotTime : ### / 1800<br>OutputClearCond : None |
|          | B07             | Time T2 preventing any start (1 minute)                         | OneShotTime : ### / 600<br>OutputClearCond : None  |

Controlling the number of starts of a standby power unit. Information on the function blocks.

| ICON           | BLOCK<br>NUMBER | COMMENTS                                | PARAMETERS               |
|----------------|-----------------|-----------------------------------------|--------------------------|
| BOOLEEN        | B08             | Boolean block defined as an OR function | B08=B21 OR B22           |
| 30014777       | B10             | Boolean block defined as an OR function | B10=B19 OR B24           |
| 30014917       | B11             | Boolean block defined as an OR function | B11=B22 OR B21 OR<br>B25 |
|                | B12             |                                         | ON to OFF                |
|                | B13             |                                         | ON to OFF                |
| SET<br>Reser   | B17             |                                         | Prior = RESET            |
| BOOLETI        | B18             | Boolean block defined as an OR function | B18=B25 OR B07           |
|                | B19             |                                         | ON to OFF                |
| 3001/FIT       | B20             |                                         | B20=B07 OR B25           |
|                | B21             |                                         | ON to OFF                |
|                | B22             |                                         | B05 : ActCount = 4       |
| ≥1<br>)_<br>@  | B24             |                                         |                          |
| ≥1<br>)_<br>@# | B25             |                                         |                          |

Controlling the number of starts of a standby power unit. Information on the function blocks.

| ICON           | BLOCK<br>NUMBER | COMMENTS | PARAMETERS |
|----------------|-----------------|----------|------------|
| ≥1<br>)_<br>@R | B26             |          |            |
| ≥1<br>)<br>@R  | B30             |          |            |
|                | B31             |          | ON to OFF  |

# Alternate activation of two elements I (File : Maralt-1)

 $\rightarrow$ *Inputs* : 1 start button (I01); 1 initialization button (I02).

 $\rightarrow Outputs$  : (O01); (O02).

 $\rightarrow$  Operation : On power-up, no output is activated. A first operation on I01 activates output O01. A second operation on I01 deactivates O01 and activates output O02. A new operation on I01 restarts the cycle.

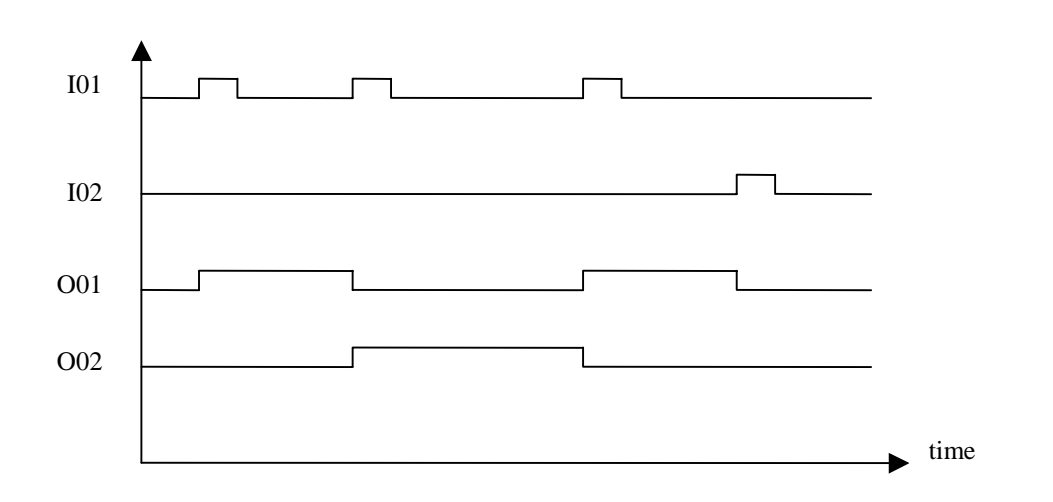

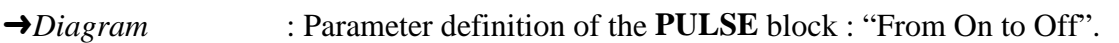

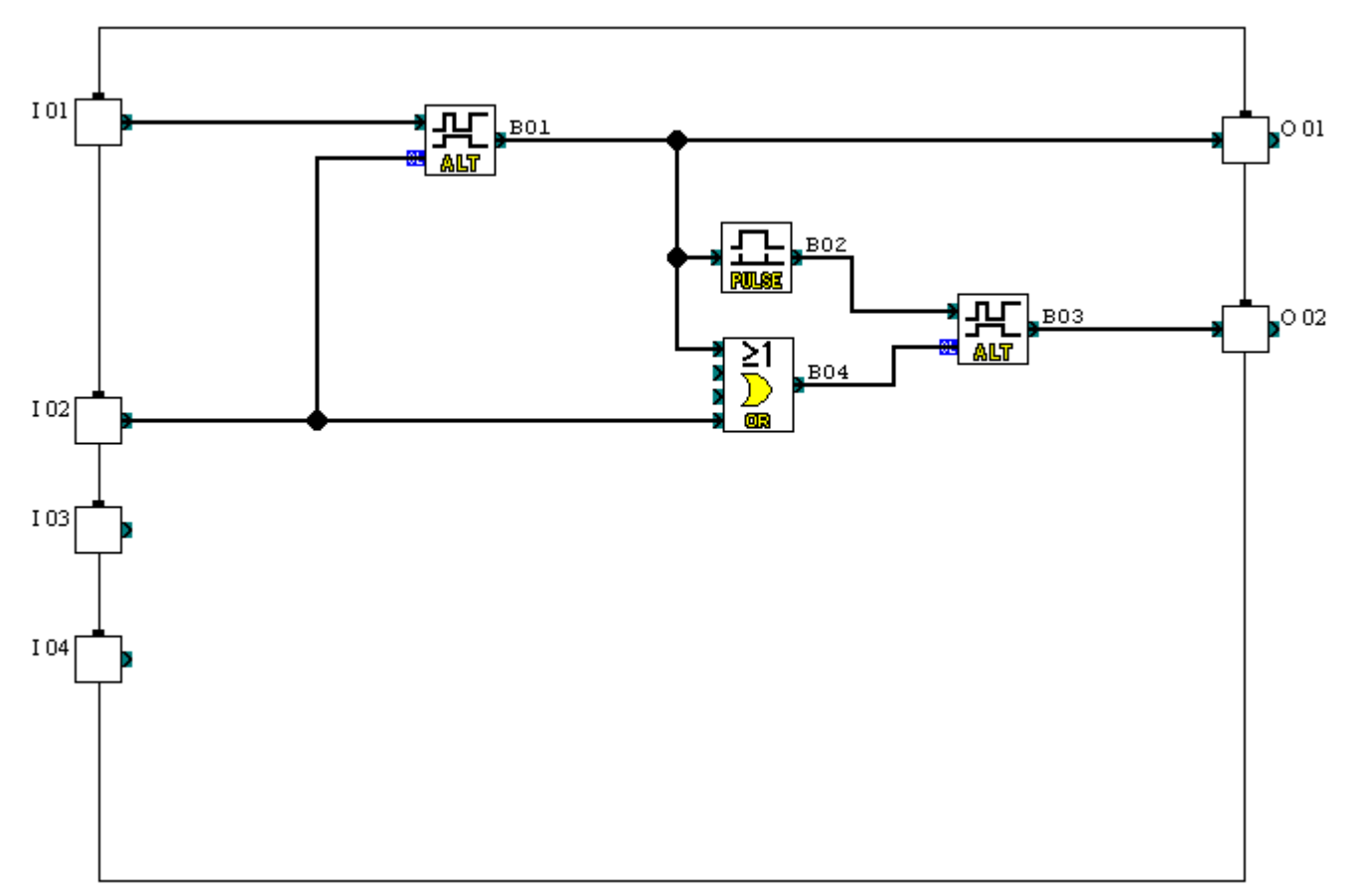

| Alternate         | activation | of | two | elements | II |
|-------------------|------------|----|-----|----------|----|
| (File : Maralt-2) |            |    |     |          |    |

- $\rightarrow$ *Inputs* : 1 start button (I01) ; 1 stop button (I02).
- $\rightarrow Outputs$  : 2 outputs (O01 and O02).

→*Operation* : On power-up, no output is activated. Unlike the previous example, alternate activation of the outputs is no longer dependent upon an action on the input, but upon a time delay. An action on I01 (a pulse) activates the output O01 for 1 hour. At the end of this time, the output O02 takes over for 2 hours. The cycle continues in this way until a pulse signal (I02) brings it to an end.

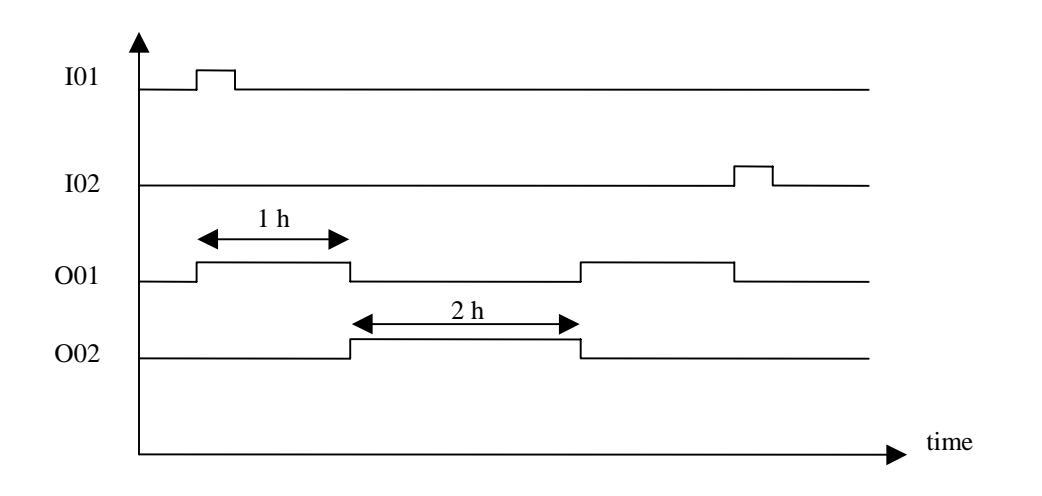

→*Diagram* : Parameter definition of the **PULSE** block : "From Off to On ". Parameter definition of the **H-METER** block (B01) : Hour=1 ; Minute=0. This block defines the activation time of O01 during one cycle.

Parameter definition of the **H-METER** block (B02): Hour=3; Minute=0. This block defines the total time of one cycle. 3 hours -1 hour = 2 hours on for O02.

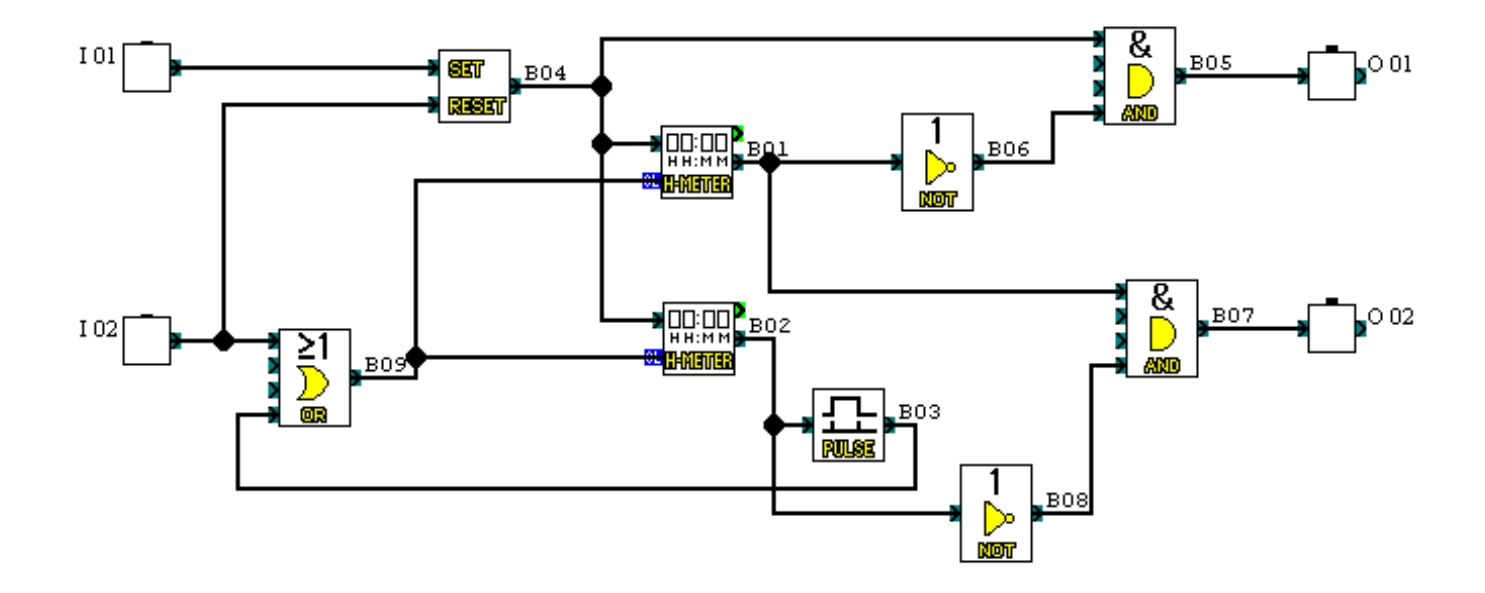

## Tips and hints

| Date                      | and | time | flashing | display. |
|---------------------------|-----|------|----------|----------|
| (File : <b>DateHeur</b> ) |     |      | -        |          |

→Inputs→Outputs

*→Operation* 

- : none.
- : none.
  - : The Millenium screen alternately displays the date and time on the same
- line. →Diagram
- : Parameter definition of the **DISPLAY** blocks (B01 and B02) :

| Display                                                                                                    | ×                                                                | Display                                                                                                    | ×                                                                                        |
|----------------------------------------------------------------------------------------------------|------------------------------------------------------------------|----------------------------------------------------------------------------------------------------|------------------------------------------------------------------------------------------|
| 801                                                                                                    | - Une Onfen                                                      | B02                                                                                                    | - User Ontion                                                                            |
| P Display Comment                                                                                                    | C Sting                                                          | Display Comment                                                                                                    | C Sting<br>C Dyte<br>G Ime                                                               |
| Image: Display Signal Number       Image: Display Monitor Information       Starting position of Text       X = 1       Y = 3 | Special Key  Special Key  Trif Trif Trif Trif Trif Trif Trif Tri | Image: Provide an analysis       Image: Provide an analysis       Image: Provide an analysis       Image: Provide analysis       Image: Provide analysis | Special Key     Overlag Beta     C 170     C 170     C 170     C 170     C 170     C 170 |
| d d                                                                                                    | OK<br>Cancel<br>Help                                             | h h a m                                                                                                    | OK<br>Cancel<br>Help                                                                     |

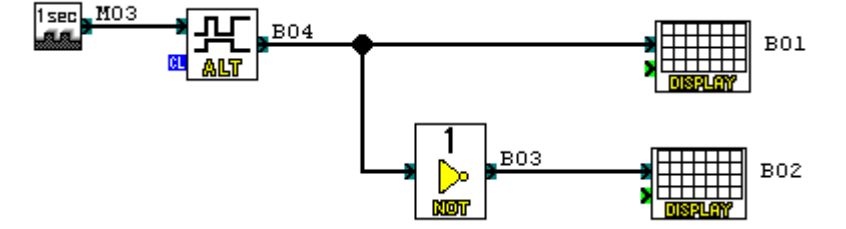

## Transfer of a program from the PC to the Millenium.

 $\rightarrow$ Once the program has been completed using C.L.S. (Crouzet Logic Software), connect the Millenium to the PC via the connecting lead.

 $\rightarrow$ In the "**Com**" drop-down menu, select the "**Configuration**" option in order to specify the communication port. The following dialogue box appears :

| Configuration                    | ×                    |
|----------------------------------|----------------------|
| C <u>M</u> odem                  |                      |
| © COM <u>1</u>                   | OK<br>Cancel         |
| С сом <u>з</u><br>С сом <u>4</u> | <u>I</u> est<br>Help |
|                                  |                      |

 $\rightarrow$  Press the "Write to Controller" icon or, from the "Controller" drop-down menu, select the "Write to Controller" option.

 $\rightarrow$ A message confirms the transfer.

Activation time of an element in hours/minutes. (File : PilotHM)

 $\rightarrow$ *Inputs* : 1 on/off button (I01).

 $\rightarrow Outputs$  : 1 output (O01).

 $\rightarrow$  *Operation* : The Millenium screen displays an adjustable time in hours/minutes defining the switching duration for the output O01, then the current activation time of this same output (figure below). When the input I01 is deactivated, the current time is reset to zero.

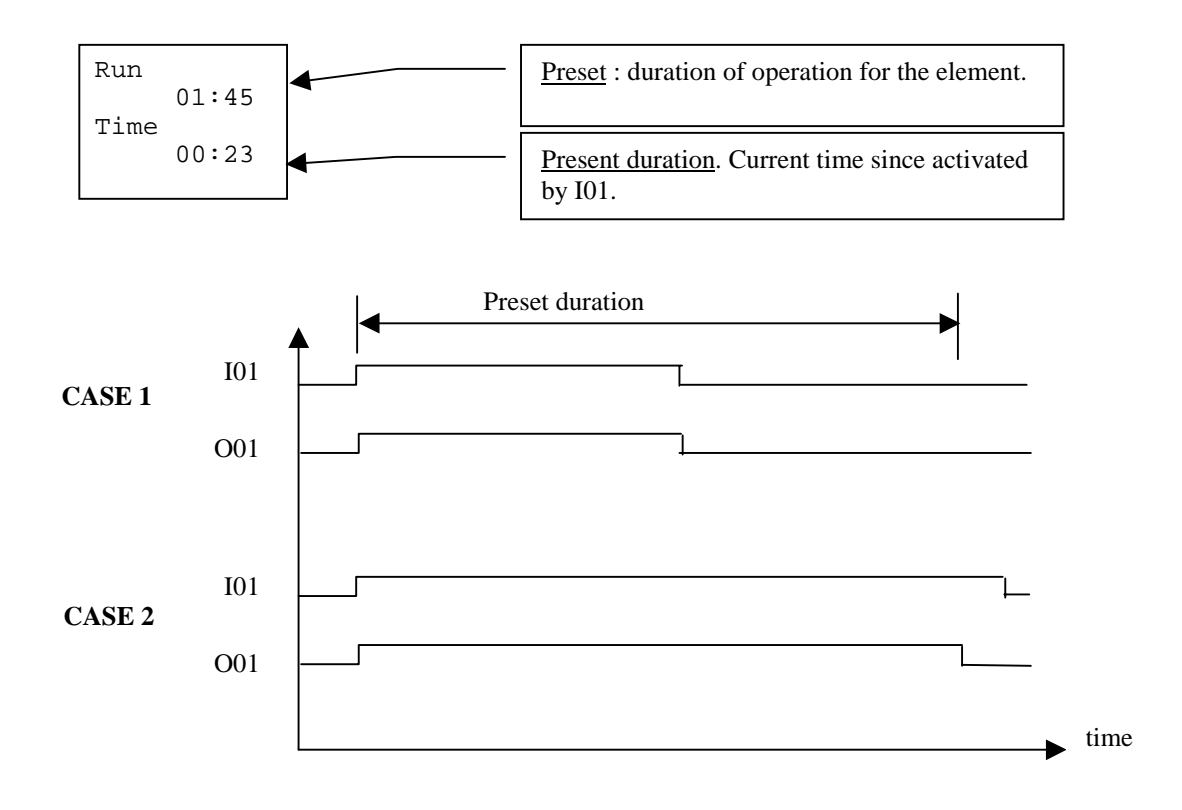

The preset can be modified, from the Millenium keys, before or during program execution. The procedure is as follows :

→Press one of the keys on the front (either the hours or the minutes digit flashes).

 $\rightarrow$ Use "+" or "-" to increase or decrease the value.

 $\rightarrow$ Press "OK" to confirm the entry or "ESC" to cancel.

 $\rightarrow$ Proceed in the same way with the hours or the minutes digit, accessing it with the " $\checkmark$ " or " $\checkmark$ " keys.

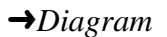

: Parameter definition of the various blocks.

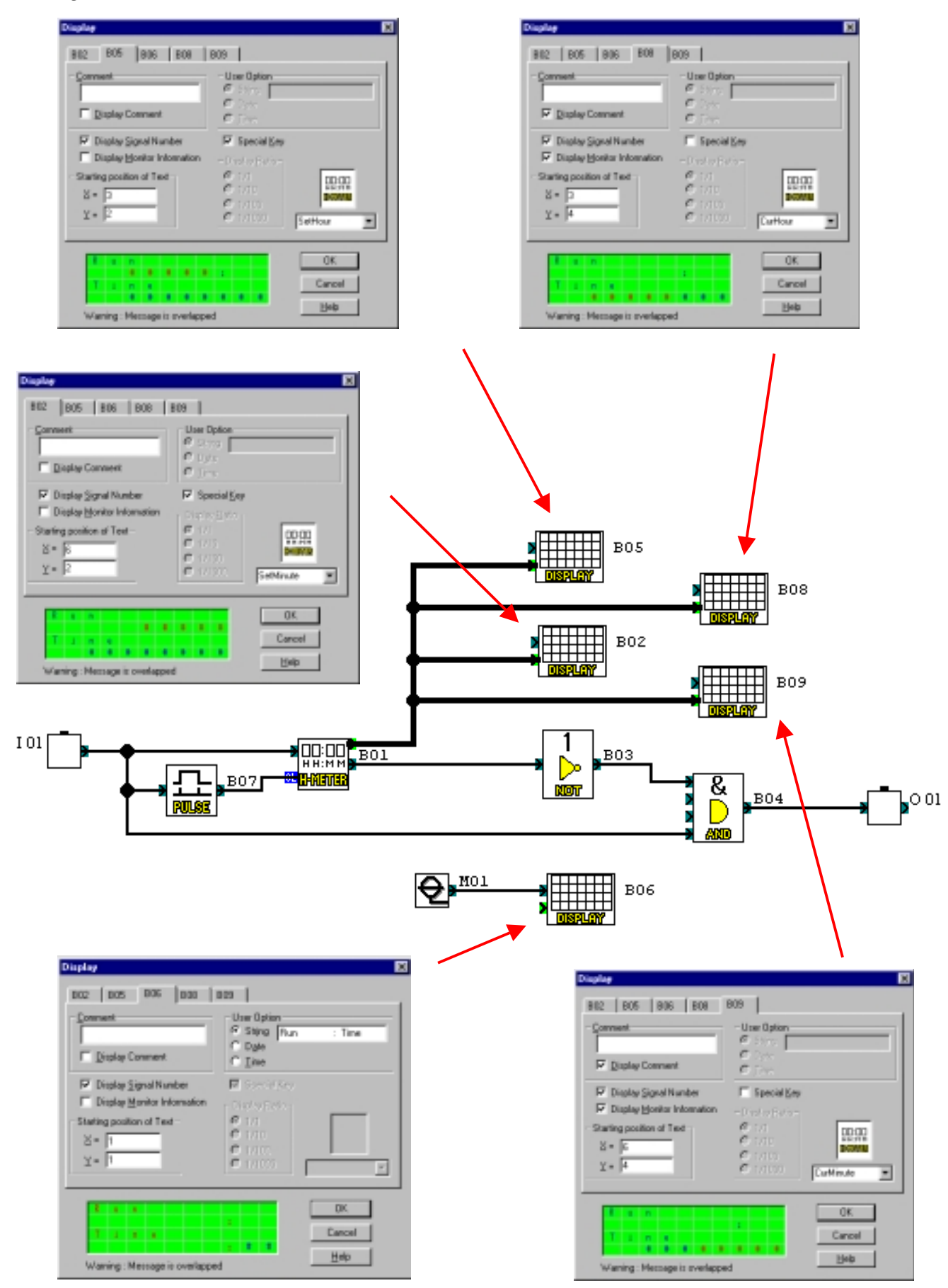

The **PULSE** block (B07) is defined so as to send a pulse signal at the output as soon as the input signal changes "**From ON to OFF**". This function will allow the current time to be initialized as soon as I01 is deactivated.

The **HOUR-METER** block (B01) preset is arbitrarily fixed at "1 hr 45 min".

The **DISPLAY** blocks (B02 and B05) display the preset values for the hours (**SetHour**) and the minutes (**SetMinute**). The fact of ticking the "**Special Key**" option will allow the user to modify these values as he wishes.

The **DISPLAY** blocks (B08 and B09) display the current values of the hours (**CurHour**) and minutes (**CurMinute**). The "**Special Key**" option is not ticked for these two blocks, which prevents access to them.

| FLICKER                 | function | in | hours/minutes. |
|-------------------------|----------|----|----------------|
| (File : <b>FlicHM</b> ) |          |    |                |

| →Inputs   | : | 1 | start/stop | button | (I01). |
|-----------|---|---|------------|--------|--------|
| · Inp mis | • |   | start stop | outton | (101). |

 $\rightarrow Outputs$ 

: 1 output (001).

→ *Operation* : An action on I01 (rising edge) activates the output O01 for 2 hours 20 minutes, then deactivates it for 3 hours. Once the first cycle is finished, a new one starts. A second action on I01 (falling edge) stops the process.

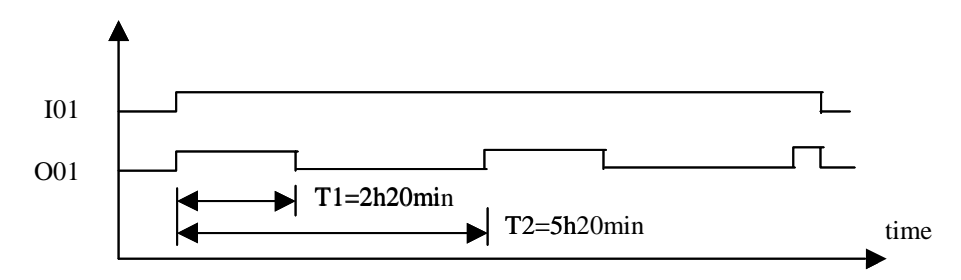

 $\rightarrow$  Diagram : Parameter definition of the blocks.

**PULSE** (B06) : "From On to Off". This function block allows a new cycle to be started as soon as one finishes.

**PULSE** (B09) : "From On to Off". This function block allows a reset to zero of the H-METER functions.

**H-METER** (B02) : Hour=2 ; Minutes=20. This block defines the activation time T1 in a cycle.

**H-METER** (B05) : Hour=5 ; Minutes=20. This block defines the time T2 of a cycle. The duration defined here dictates 3 hours off in a cycle (5hr 20min - 2hr 20min = 3hr).

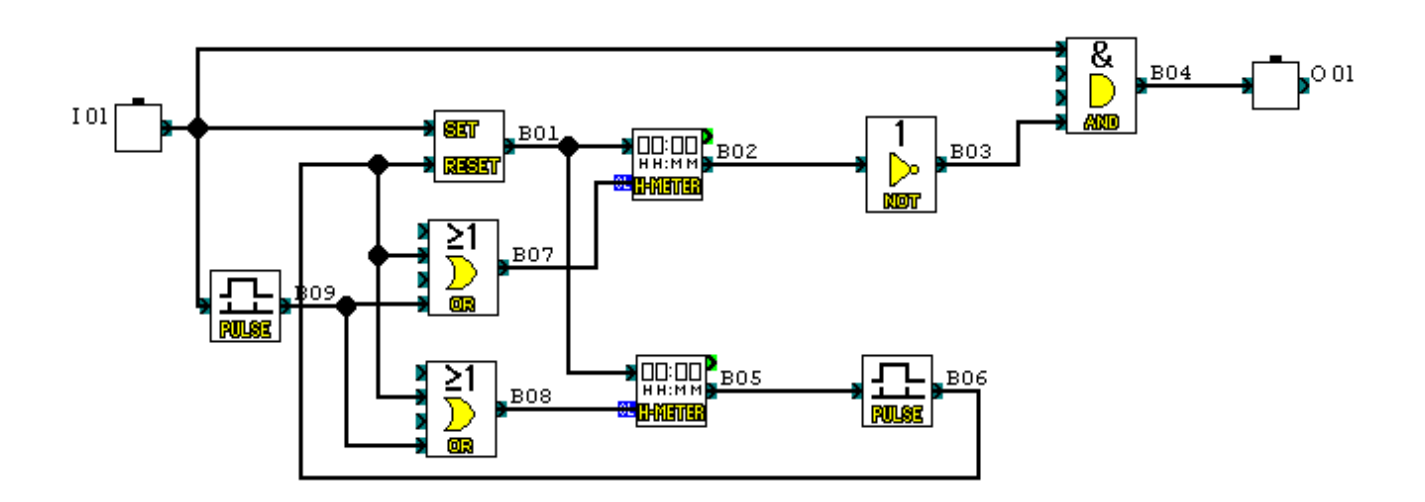

# Display of a temperature to a tenth of a degree. (File : DixDegre)

**→**Inputs

: 1 analogue input (I01).

: None.

**→**Outputs

→ *Operation* : A 0-10V converter, connected to a temperature probe (0-50°C), makes it possible to display the temperature of a room to a tenth of a degree on the Millenium screen.

→*Diagram* : Parameter definition of the GAIN block (B01) :

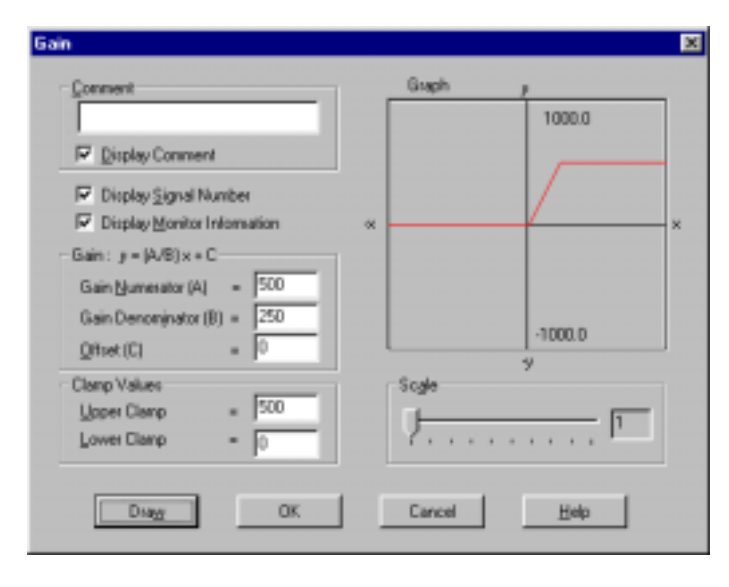

| $\rightarrow$ The number A (Gain numerator) corresponds to the temperature | Writing of the equation for    |
|----------------------------------------------------------------------------|--------------------------------|
| range under consideration multiplied by ten :                              | converting the numerical value |
| A =( max <i>temp value</i> – min <i>temp value</i> )*10                    | to temperature in °C.          |
| $\rightarrow$ The number B (Gain denominator) corresponds to the maximum   | Y = (A/B) X + C                |
| numerical value available on the Millenium (8-bit coding). In the          | Y : Temp.(°C)                  |
| majority of cases to be dealt with, this value is not modified.            | X : Numerical value            |
| $\rightarrow$ The number C (FB offset) corresponds to the offset which     | (0-250), the resolution is :   |
| should be applied to display a negative temperature. It is therefore       | 10000/250                      |
| an offset from zero.                                                       |                                |
| C =(zerooffset)*10                                                         |                                |
| →The value of the Upper Bound determines the maximum value                 |                                |
| reached. No temperature above this value can be displayed.                 |                                |
| UB =(max <i>desiredvalue</i> )*10                                          |                                |
| $\rightarrow$ The value of the Lower Bound determines the minimum value    |                                |
| reached. No temperature below this value can be displayed.                 |                                |
| LB =(min desiredvalue)*10                                                  |                                |
| The fact of multiplying all the values (except B) by 10 makes it           |                                |
| possible to handle an additional digit which should be placed after        |                                |
| the decimal point.                                                         |                                |
|                                                                            |                                |

Parameter definition of the **DISPLAY** block (B02) :

| Display                                                                                                    |                                                                                                    | ×                |
|----------------------------------------------------------------------------------------------------|----------------------------------------------------------------------------------------------------|------------------|
| B02                                                                                                    |                                                                                                    |                  |
| Comment<br>□<br>☑ Display Comment                                                                                         | User Option<br>String<br>O Date<br>O Lime                                                                                                    |                  |
| ✓ Display Signal Number         ✓ Display Monitor Information         Starting position of Text $X = 1$ $Y = 1$           | ✓         Special Key           Display <u>Batio</u> ○         1/1           ○         1/10           ○         1/100           ○         1/1000 | kana<br>logVal V |
| 1     1     1     1     1       1     1     1     1     1       1     1     1     1     1       1     1     1     1     1 | Can<br>He                                                                                                    | cel              |

The choice of displaying the value, converted at the output of the **GAIN** block, with one digit after the decimal point is made by ticking the "1/10" option in the "**Display Ratio**" area.

The diagram appears as follows :

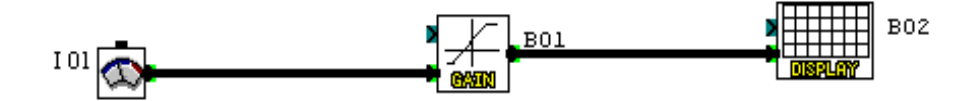